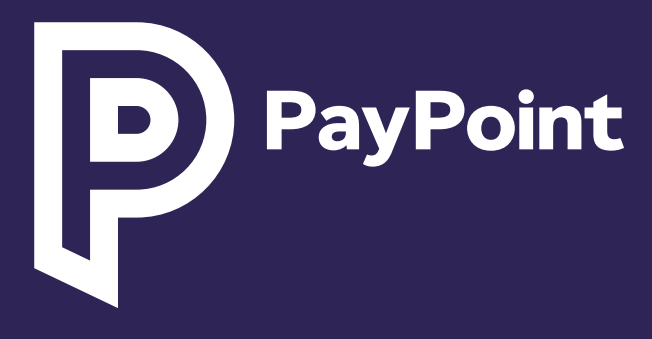

# PayPoint Mini & PayPoint Connect

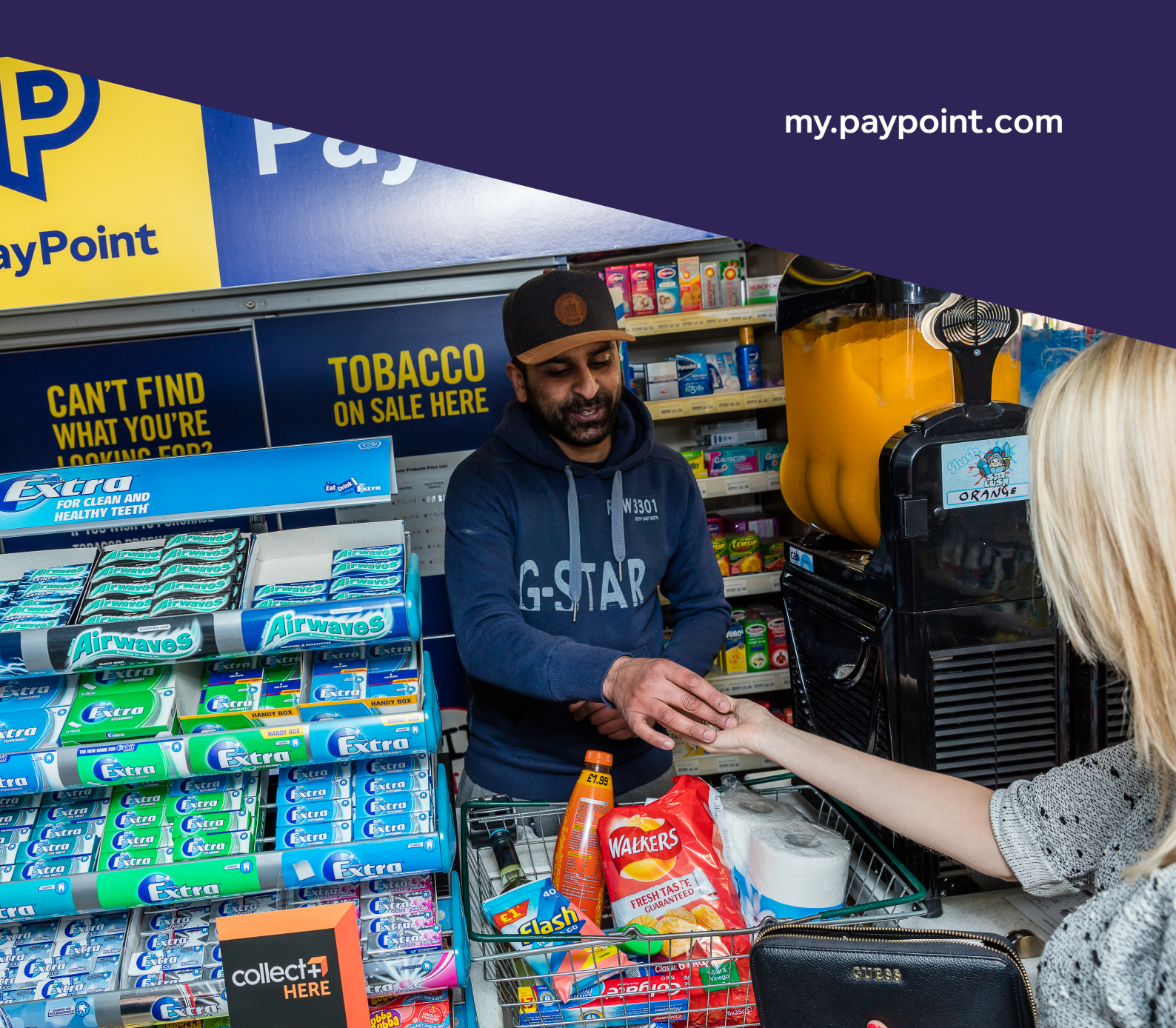

# PayPoint වෙත සාදරයෙන් පිළිගනිමු

PayPoint සිල්ලර වෙළෙන්දෙකු ලෙස, ඔබට අපගේ කැපවීමේ කොටසක් පරිදි පහත සියල්ල ඔබට ලැබෙනු ඇත:

| $\bigcirc$                                               | <b>my.paypoint.com</b> හරහා සොයා ගත හැකි පුහුණුව, වීඩියෝ සහ<br>යාවත්කාලීන.                                                      |  |  |  |
|----------------------------------------------------------|----------------------------------------------------------------------------------------------------|--|--|--|
| $\bigcirc$                                               | සිල්ලර සේවා මධෳස්ථානය සහ තාක්ෂණික සහාය, වසරේ දින<br>365 පුරාම ලබා ගත හැක.                                                       |  |  |  |
| $\bigcirc$                                               | සතිපතා ඔබේ බැංකු ගිණුමට බැර කෙරෙන කොමිස් සහ<br><b>my.paypoint.com</b> හරහා ලබා ගත හැකි කොමිස් පුකාශ සඳහා<br>ඔන්ලයින් පුවේශය     |  |  |  |
| $\bigcirc$                                               | <b>my.paypoint.com</b> හරහා විකුණුම් වාර්තා සහ වහාපාරික<br>අවබෝධය.                                                              |  |  |  |
| $\bigcirc$                                               | PayPoint සඳහා අද්විතීයයි - ඔබේ බැංකු වියදම් අඩු කරමින්,<br>ලැබුණු මුදල් සහ ගෙවූ මුදල් හිලව් කිරීම සඳහා තනි දෛනික<br>බේරුම්කරණය. |  |  |  |
| $\bigcirc$                                               | ඔබේ වෙළඳ සැලට ගනුදෙනුකරුවන් ඇද ගන්නා,<br>සේවාදායකයන්ගේ හා නිෂ්පාදනවල නිතරඟකාරී නිදර්ශන සඳහා<br>පුවේශය.                          |  |  |  |
| පිරිවැය අඩු කිරීම සහ කොමිස් මුදල වැඩි කිරීම සඳහා හෙළම ඉඟ |                                                                                                    |  |  |  |

ົງ

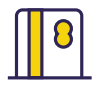

#### ලැබෙන අත්පිට මුදල් අඩු කරන්න

E-Money, මුදල් හුවමාරුව හා පෙර-ගෙවුම් කාඩ් පත් ගෙවීම් හැර, සැම විටම මුදලින් ගෙවිය යුතු බොහෝ ගනුදෙනු සඳහා යන බැංකු මුදල්වල පිරිවැය අඩු කළ හැකි, (සම්බන්ධතා-රහිත ඇතුළු) කාඩ් පත් ගෙවීම් භාර ගත හැකිය.

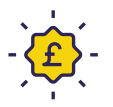

#### PayPoint Loyalty වැඩසටහනේ වාසිය ලබා ගන්න

PayPoint සිල්ලර වෙළෙන්දෙකු ලෙස, මෑතක දී දියත් කරන ලද PayPoint Loyalty වැඩසටහනේ වාසිය ලබා ගන්න, ඔබේ මුදල් ඉතිරි කර ගැනීම සහ වෙළඳ සැලට පැමිණෙන්නන් වැඩි කර ගැනීම සඳහා මෙම විශිෂ්ට ගනුදෙනුව විවෘත ක්රන්න.

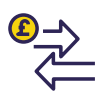

ඉහළ වටිනාකමක් ඇති නිෂ්පාදන හා සේවා පුවර්ධනය කිරීම SIM කාඩ්පත්, ඩිජිටල් වවුචර සහ වෙනත් PayPoint සේවා ඇතුළු බොහෝ PayPoint නිෂ්පාදන සඳහා ඔබට කොමිස් මුදලක් උපයා ගත හැකිය. මෙම නිෂ්පාදන පිරිනැමීම ගනුදෙනුකරුවන් වැඩියෙන් ආකර්ෂණය කර ගැනීම සහ අමතර ආදායමක් උපයා ගැනීම සඳහා පමණක් නොව, ඔබේ මුදල් එහාමෙහා යැවීමෙන් අත්පිට මුදල් සඳහා යන බැංකු ගාස්තු අඩු කිරීමට ද උපකාරී වේ.

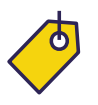

#### අපගේ නොමිලේ-දෙන POS භාවිතා කරන්න

අපගේ නොමිලේ-දෙන POS මගින් ඔබේ ගනුදෙනුකරුවන් අතර ඔබේ PayPoint වෙළඳ සැල් සේවා පුවර්ධනය කරන්න. අමතර POS මෙතැනින් ඉල්ලන්න: **my.paypoint.com.** අමතර ගාස්තුවකින් වැඩිපුර දැන්වීම් පුවරු ලබා ගත හැකිය.

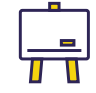

#### **ඔබේ කාර්ය මණ්ඩලය පුහුණු කරන්න** ඔබේ **my.paypoint.com** හරහා සෘජුවම පුහුණු වීඩියෝ සහ සහාය වෙත පුවේශ වන්න

00

#### සමාජ මාධෳය භාවිතා කරන්න

ඔබේ වෙළඳ සැල පුවර්ධනය කිරීම සහ ඔබේම Facebook හා X (කලින් Twitter) ගිණුම් මගින් සමාජ මාධහවල ගනුදෙනුකරුවන් සමඟ සම්බන්ධ වීමට ඔබට හැකිය. ඔබගේ වෙළඳ සැල

paypoint.com/brandassets මගින් ඔන්ලයින් පුවර්ධනය කිරීම සඳහා අපගේ නොමිලේ-දෙන සමාජ මාධෳය පින්තූර භාවිතා කරන්න:

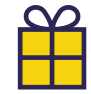

#### නොමිලේ ACS සාමාජිකත්වය

කර්මාන්තයේ පුමුඛ සිදුවීම් සඳහා නොමිලේ පුවේශ වීමෙන් පුතිලාභ ලබා ගැනීම, ඔබේ වහාපාරයට බලපාන පුධාන ගැටලු නියෝජනය කිරීම සහ පුමුඛ හොඳම භාවිතය සඳහා සහතික කළ උපදෙස් මාර්ගෝපදේශ වෙත පුවේශ වීම. නොමිලේ paypoint.com/acs මගින් ලියාපදිංචි වන්න. PayPoint Mini සහ PayPoint Connect ආරම්භ කිරීම

PayPoint ගනුදෙනු සැකසීම

කාඩ් පත් ගෙවීම් සකසන ආකාරය

ඔබේ සේවය ගැන ඔබ දැන ගත යුතු පුධාන කරුණු කිහිපයක් හඳුනා ගැනීමට මෙම අයිකන බලන්න.

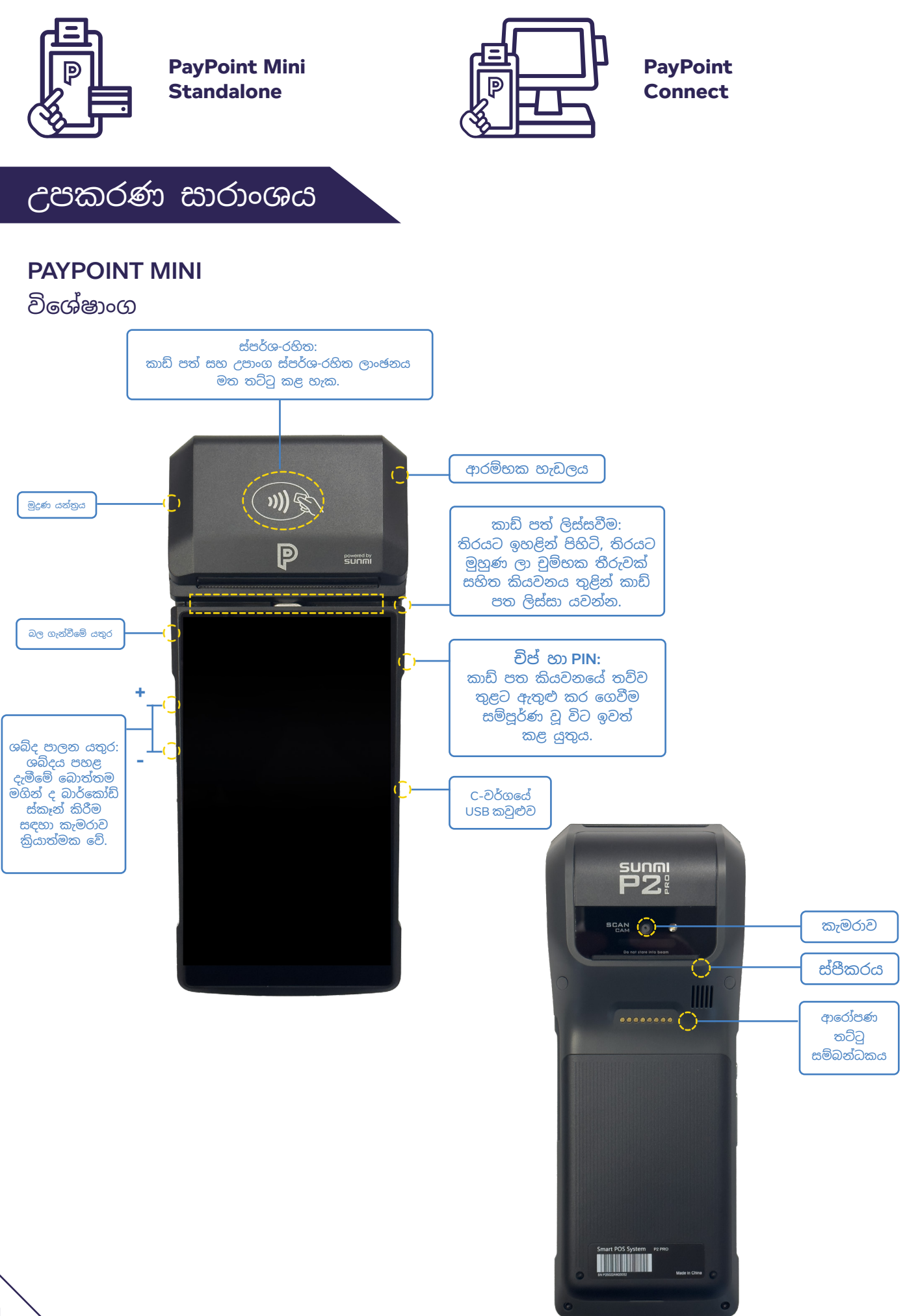

#### PAYPOINT MINI සාරාංශය

PayPoint Mini යනු PayPoint සේවා සහ කාඩ් පත් ගෙවීම් කළ හැකි, රැහැන් රහිත අතේ ගෙන යා හැකි උපාංගයකි.

PayPoint Mini සතුව ඒකාබද්ධ ඩෙබිට්/ කෙඩිට් කාඩ් කියවනයක්, මුදුණ යන්තුයක් සහ ස්කෑනරයක් ඇත, එය ඔබගේ වෙළඳ සැලට අවශා සියල්ලම සහිත එකම උපාංගයයි!

PayPoint Mini ආරෝපණය කිරීම සඳහා නැංවුම් තට්ටුවකින් ද සමන්විතය. බලශක්ති හා ස්මාර්ට් කාඩ් ගනුදෙනු සැකසීමට යතුරු සහ කාඩ් ඇතුළු කිරීම සඳහා අපගේ <u>PPOS උපාංගය</u> ද අප විසින් ඔබට සපයනු ලැබේ.

#### PAYPOINT CONNECT සාරාංශය

PayPoint Connect යනු ඔබේ පවතින පද්ධතියට ඒකාබද්ධ කාඩ්පත් සේවා සපයන අතර, ඔබේ PayPoint Mini උපාංගය සහ බලය ලත් EPoS පද්ධතිය ඒකාබද්ධ කරන උපාංගයකි.

## බලය ලත් PAYPOINT CONNECT

PayPoint Connect සේවය සැපයිය හැක්කේ පිළිගත් EPoS පද්ධති සපයන්නන්ට පමණි.

අනුකූලතාවය පරීක්ෂා කිරීමට PayPoint Connect බලය ලත් ලාංඡනය (දකුණ පස) බලන්න.

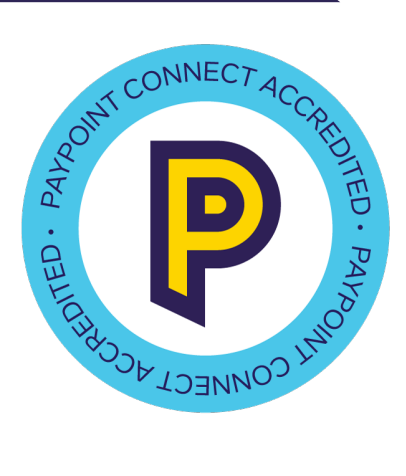

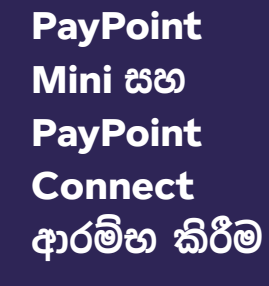

PayPoint ගනුදෙනු සැක<u>සීම</u>

කාඩ් පත් ගෙවීම් සකසන ආකාරය

PayPoint සේවා භාවිතා කිරීම

5

## පරිශීලකයන් සැකසීම

පරිශීලකයන් සැකසීමේ දී, පළමු පරිශීලකයා සැම විටම ගිණුමේ හිමිකරු වනු ඇත. ස්ථාපනය අතරතුර PayPoint නියෝජිතයෙකු ඔබේ හිමිකරු ගිණුම පිහිටුවීමට ඔබට උපකාර කරනු ඇත. පිහිටුවීමෙන් පසු, හිමිකරු ගිණුම වෙනස් කළ <u>නොහැක.</u>

තාවකාලික මුරපදයක් සහිත අනෙකුත් කාර්ය මණ්ඩල සාමාජිකයින් සඳහා අධීක්ෂක හෝ පරිශීලක ගිණුමක් පිහිටුවීමට අපි ඔබට නිර්දේශ කරමු.

- හිමිකරුවෙකුට සියලුම පරිශීලකයන් සෑදීම/සංස්කරණය කළ හැකිය
- අධීක්ෂකයෙකුට 'සාමානා' පරිශීලකයන් සෑදීම/සංස්කරණය කළ හැකිය
- සාමානා පරිශීලකයෙකුට ඔවුන්ගේම විස්තර සංස්කරණය පමණක් කළ හැකිය

පරිශීලක කාර්ය පතන මෙනුවේ 'Supervisor' හෝ 'User' තේරීමෙන් පහත පියවර අනුගමනය කරන්න. අවශා පරිදි මේවා එකතු කිරීම, සංස්කරණය කිරීම සහ අකිුය කිරීම කළ හැකිය.

> ඔබ මුලින්ම ඔබගේ තාවකාලික මුරපදය සමඟ ලොගීන් වූ විට, පරිශීලකයාට විශේෂිත වූ නව මුරපදයක් සකසන ලෙස ඔබෙන් ඉල්ලා සිටිනු ඇත.

- ඩුවිශේෂී සහ අංක හා අකුරු යන දෙකම භාවිතා කරන පරිශීලක නාමයක් සාදන්න.
- 2 පරිශීලකයාගේ මුල් නම ඇතුළු කරන්න.
- 3 පරිශීලකයාගේ අවසන් නම ඇතුළු කරන්න.
- 4) 'Next' ක්ලික් කරන්න.
- 5) පරිශීලකයාගේ ඊමේල් ලිපිනය ඇතුළු කරන්න.

- තහවුරු කිරීම සඳහා පරිශීලකයාගේ ඊමේල් ලිපිනය නැවත ඇතුළු කරන්න.
- විට වෙනස් කිරීමට ඉල්ලා සිටින <u>තාවකාලික</u> මුරපදයක් සාදන්න.
- ඔබගේ උපාංගය පොරොත්තු ආකාරයට පත් වුවහොත් ඉක්මනින් ලොගින් වීම සඳහා ඔබට ඉඩ සලසන ඉලක්කම් 4 ක ක්ෂණික පින් කේතයක් සෑදීම සඳහා විකල්පයක් ඇත.

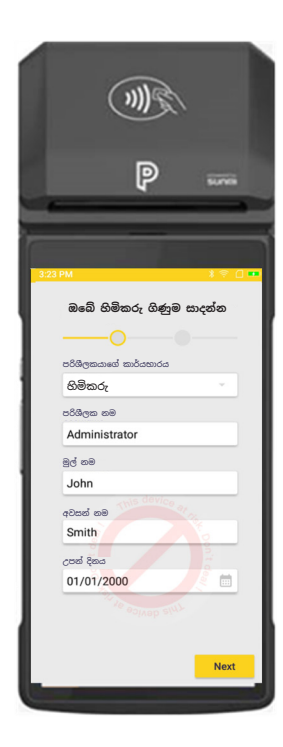

## උපාංගය යුගල කිරීම

#### Wi-Fi සැකසීම

ජාල සැකසීමේ දී, ඔබගේ Wi-Fi ජාලය තෝරා Wi-Fi ලොගින් විස්තර Connect තුළට ඇතුළු කරන්න. උපාංගය Wi-Fi වෙත සම්බන්ධ වූ පසු උපාංගය නවතම මෘදුකාංග බා ගැනීම ආරම්භ කරයි (Wi-Fi ශක්තියට අනුව ඒ සඳහා විනාඩි 10 කට වඩා ගත නොවිය යුතුය). සූදානම් වූ පසු, උපාංගය 'The setup is complete' කියා පෙන්වනු ඇත.

#### සීබා පින්ටරය යුගල කිරීම

ඔබට සීබුා පිුන්ටරයක් තිබේ නම්, මෙය බ්ලූටූත් හරහා යුගල කර පසුව විනාහස කිරීම අවශා වේ. සැකසුම් මෙනුව හරහා, 'නව උපාංගය යුගල කරන්න' තෝරා පිුන්ටරයේ පහළ අනුකුමික අංකය ලෙස ලේබල් කර ඇති සීබුා පිුන්ටරය උපාංග ලැයිස්තුවෙන් තෝරන්න. පිුන්ටරය විනාහස කිරීම සඳහා, Collect+ යෙදුම දියත් කරන්න, 'More' ඔබා, ඉන් පසු 'Printer Configuration' ඔබා, ඉන් පසු 'Link' ඔබන්න. මෙය දැන් යුගල වී PayPoint Mini වෙත විනාහස වෙනු ඇත, එවිට ඔබට සීබුා පිුන්ටරය හරහා ලේබල් මුදුණය කළ හැක.

## මුල් පිටු යෙදුම්

PayPoint Mini මුල් තිරයේ සඳහන් සෑම PayPoint සේවාවක් සඳහාම විවිධ යෙදුම් තිබේ.

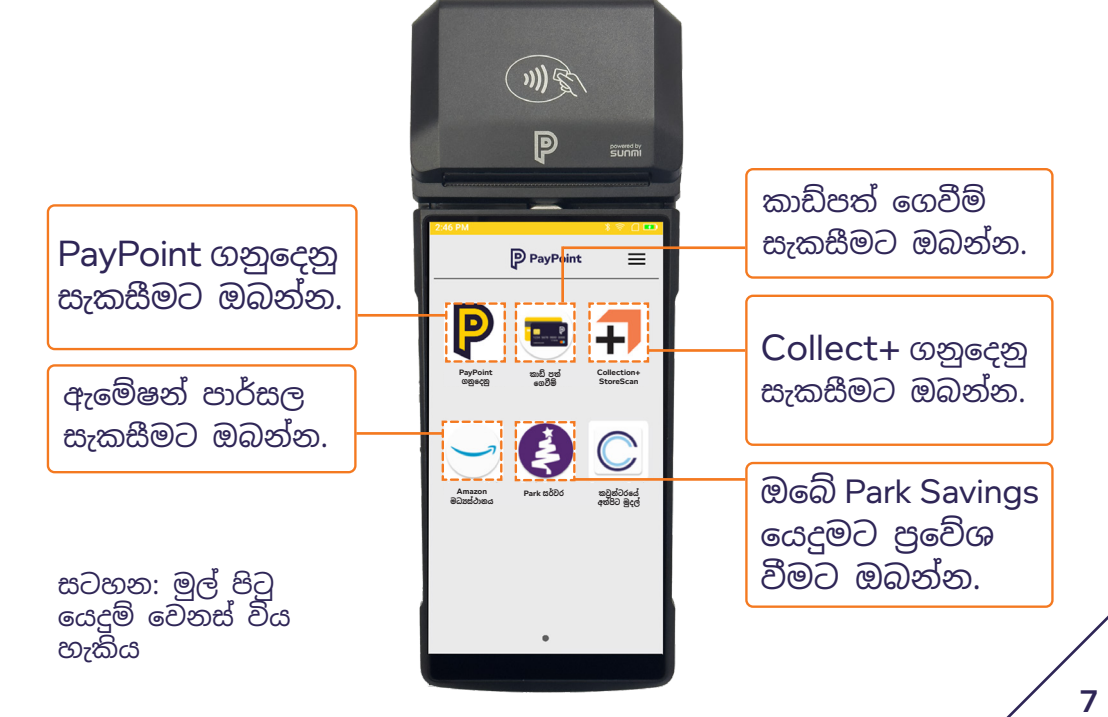

PayPoint Mini සහ PayPoint Connect ආරම්භ කිරීම

PayPoint ගනුදෙනු සැක<u>සීම</u>

කාඩ් පත් ගෙවීම් සකසන ආකාරය

#### උපාංග සැකසුම්

මෙහි දී ඔබට තිරයේ දීප්තිය, හඩ සහ තිර අගුළු කාලය සකස් කළ හැක.

#### තිරයේ දීප්තිය සකස් කිරීම

පැති මෙනුව තෝරා, සැකසුම් තෝරන්න. 'Adjust screen brightness' ඔබන්න. ඔබට ලිස්සුම් බොත්තම භාවිතයෙන් ඔබගේ උපාංග තිරයේ දීප්තිය වෙනස් කළ හැක. තිරය දීප්තිමත් කිරීමට දකුණට ද අඳුරු කිරීමට වමට ද බොත්තම තල්ලු කරන්න.

#### තිරයේ දීප්තිය සකස් කිරීම

පැති මෙනුව තෝරා, සැකසුම් තෝරන්න. 'ශබ්දය සකස් කරන්න' ඔබන්න. ලිස්සුම් බොත්තම භාවිතයෙන් ඔබගේ උපාංගයේ ශබ්දය ඔබට වෙනස් කළ හැක. ශබ්දය වැඩි කිරීමට දකුණට ද අඩු කිරීමට වමට ද බොත්තම තල්ලු කරන්න.

#### තිරයේ අගුළු වැටෙන වේලාව වෙනස් කිරීමට පැති මෙනුව සහ සැකසුම් තෝරන්න. 'Device lock timeout' එබීමෙන් ඔබට උපාංගය පොරොත්තු මාදිලියට යාමට පෙර කාල සීමාව තෝරා ගැනීමට පතන මෙනුව භාවිතා කළ හැක. උපාංගය අගුළු වැටීමේ කාල සීමාව තත්පර 15 සිට විනාඩි 10 දක්වා පරාසයක පවතී, එය ඔබට ඕනෑම වේලාවක ඔබේ අවශෳතාවයට ගැලපෙන පරිදි වෙනස් කළ හැක.

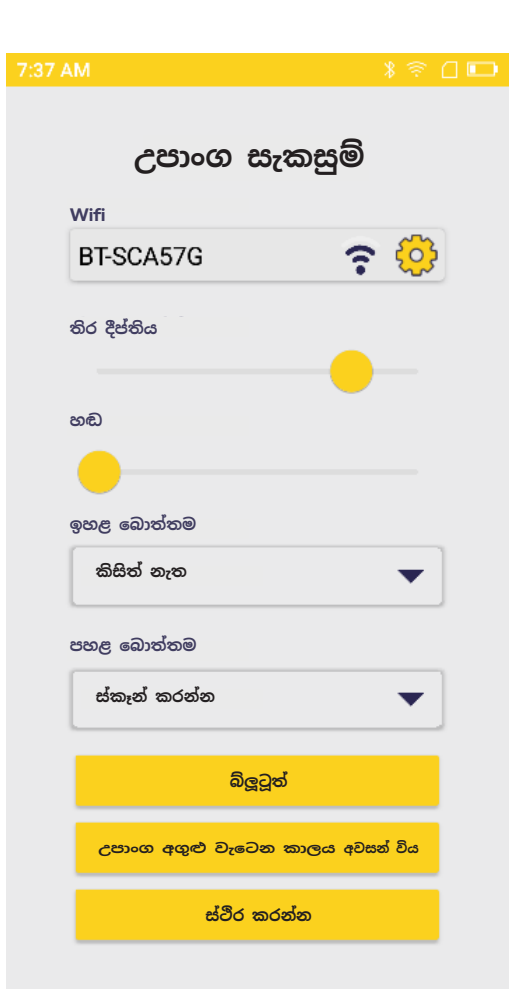

## බිල් පත් කඩදාසි රෝල් දැමීම

PayPoint Mini උපාංගය මිමි 57 x මිමි 40 පුමාණයේ කඩදාසි රෝල් භාවිතා කරයි. කඩදාසි රෝල් ස්වයංකීයව නොයැවෙනු ඇත, එබැවින් ඔබ තොග අඩු වූ විට ඔබ තවත් ඇණවුම් කළ යුතුය. ඔබට ඕනෑම පිළිගත් සැපයුම්කරුවෙකුගෙන් ඇණවුම් කළ හැකිය, නමුත් ඔබ ඒවා අපෙන් ඇණවුම් කිරීමට කැමති නම්, my.paypoint.com සැපයුම් ඇණවුම් වෙබ් පෝරමය හරහා එය කළ හැකිය. ඔබේ ඇණවුම ලබා දෙන විට පිරිවැය පිළිබඳව ඔබට උපදෙස් දෙනු ඇති අතර එය ඔබේ ලියාපදිංචි PayPoint බැංකු ගිණුම හරහා අය කෙරේ.

1) උපාංගය එක් අතකින් අල්ලා ගෙන ඉහළ පියන විවෘත කිරීමට අනෙක් අත භාවිතා කරන්න. පියන මෘදු ලෙස එහෙත් තදින් අල්ලා ගෙන විවෘත කරන්න.

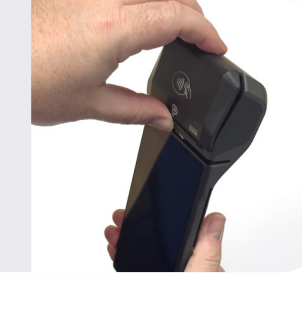

2 නව රෝලක් දැමීමට පෙර, රඳවනයේ කඩදාසි හෝ හිස් රෝල් තිබේ දැයි පරීක්ෂා කරන්න.

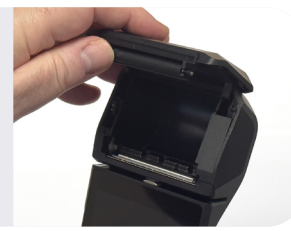

(3) කඩදාසි රෝලරයේ එක් කෙළවරක් ස්පිුනය දෙසට ඇල කිරීමෙන් කඩදාසි දමන්න. කඩදාසි රෝල නිවැරදි ආකාරයට දැමූ බවට වග බලා ගන්න - ලිහිල් කෙළවර ඉදිරි පසින් ඇලී තිබිය යුතුය.

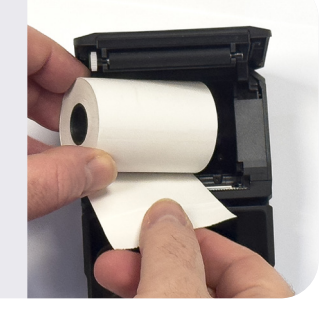

( 4) රිසිට් පත් රෝල ටිකක් ඔබ දෙසට ඇද පියන වසා දමන්න.

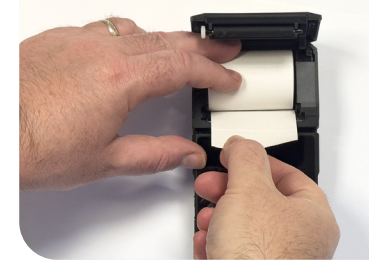

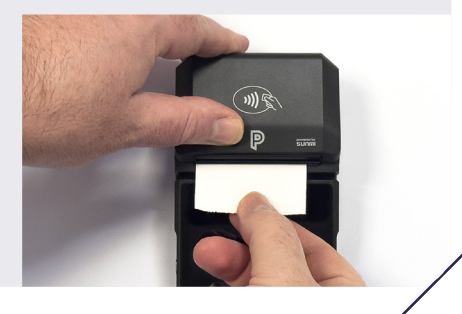

**PayPoint** Mini සහ PavPoint Connect <u>ආරම්භ</u> කිරීම

**PayPoint** ගනුදෙනු සැකසීම

කාඩ් පත් ගෙවීම් සකසන ආකාරය

## PayPoint Mini භාවිතයෙන් PayPoint ගනුදෙනු සකසන ආකාරය

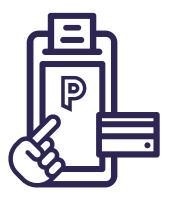

## PAYPOINT MINI භාවිතයෙන් PAYPOINT ගනුදෙනු කිරීම

PAYPOINT ගනුදෙනු සකස් වන්නේ ඔබේ PayPoint Mini උපාංගය හරහාය. PayPoint Mini උපාංගයේ PayPoint යෙදුම දියත් කිරීමෙන් සියලුම ගනුදෙනු ආරම්භ වේ. PPOS උපාංගය බලශක්ති යතුරු, බලශක්ති කාඩ් පත් සහ පුවාහන කාඩ් පත් සැකසීමට භාවිතා කරනු ඇත.

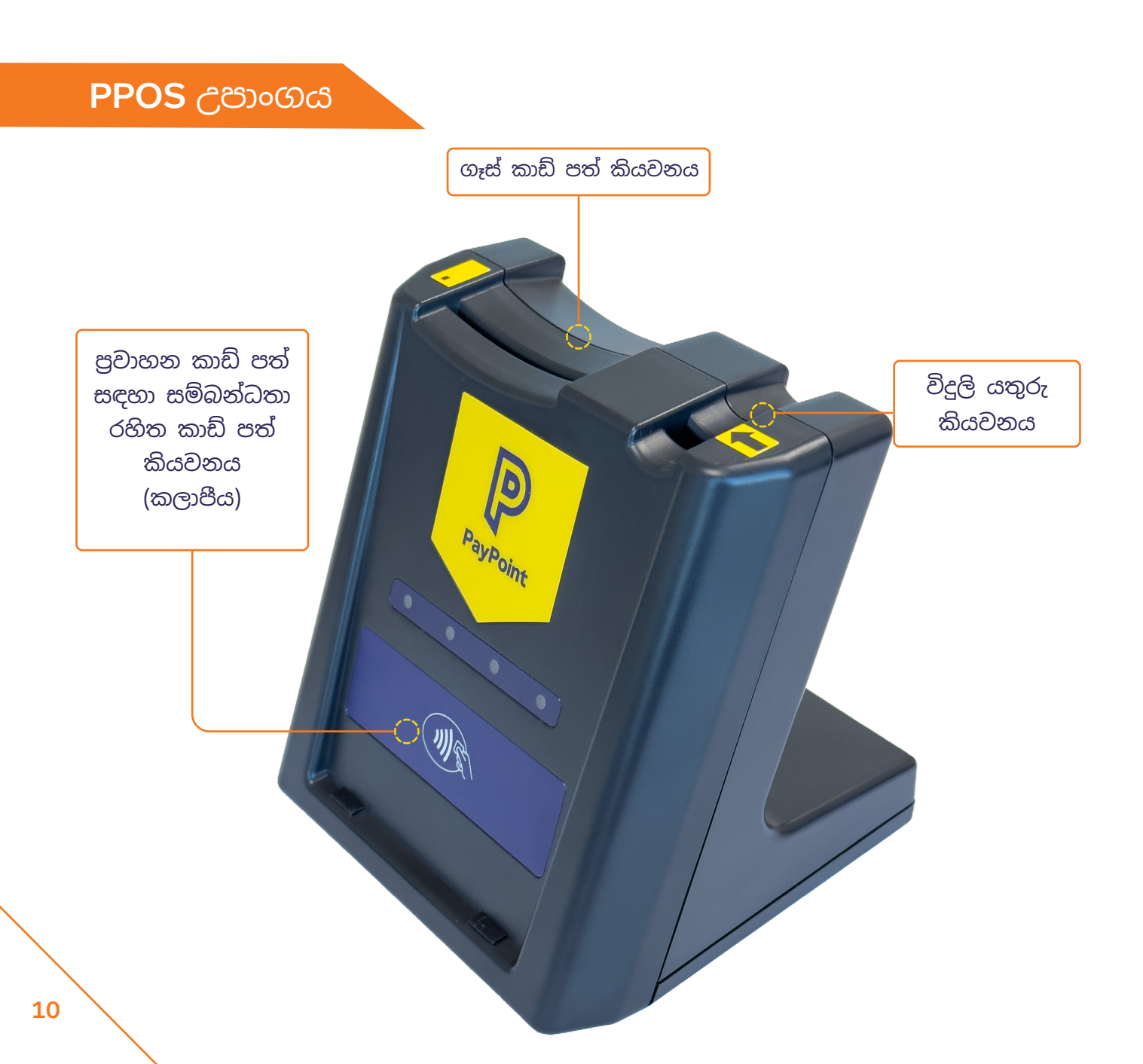

#### PAYPOINT ගනුදෙනු කූඩයකට එක්රැස් කිරීම

**විදුලි යතුරු, ගෑස් කාඩ් සහ සම්බන්ධතා-රහිත** (එනම්, පුවාහන ස්මාර්ට් කාඩ්)

- 1 යෙදුම විවෘත වූ පසු, ඔබගේ PayPoint Mini මුල් තිරයෙන්, 'P' බොත්තම ඔබන්න, කහ පැහැති PayPoint බොත්තම තෝරා ඉන් පසු ගනුදෙනුව ආරම්භ කිරීමට යතුර හෝ කාඩ් පත කියවනය තුළට ඇතුළු කරන්න.
- PayPoint තිරය ස්වයංකීයව දිස්වනු ඇත අයිතමය තහවුරු කිරීමට තිරයේ ඇති උපදෙස් අනුගමනය කරන්න.
- PayPoint මෙනුව අතුරුදහන් වනු ඇති අතර, ගනුදෙනුව පරීක්ෂා කරන තෙක් අයිතමය කූඩයේ දිස්වනු ඇත.

## වෙනත් PAYPOINT ගනුදෙනු

ඩිජිටල් වවුචර, ජංගම දුරකථන වැඩිපුර ගෙවීම්, හෝ E-Money වැනි වෙනත් PayPoint ගනුදෙනු:

- 1 PayPoint Mini මුල් තිරයේ 'P' බොත්තම ඔබන්න.
- 2 යෙදුම විවෘත වූ පසු, කහ පැහැති PayPoint බොත්තම තෝරා අදාල අයිතමය තේරීමට PayPoint මෙනුව අනුගමනය කරන්න.

PayPoint

- අයිතමය තහවුරු කිරීමට තිරයේ ඇති උපදෙස් අනුගමනය කරන්න (සෑම විටම තිරයේ ඇති උපදෙස් අනුගමනය කරන්න)
- PayPoint මෙනුව අතුරුදහන් වනු ඇති අතර, ගනුදෙනුව පරීක්ෂා කරන තෙක් අයිතමය කූඩයේ දිස්වනු ඇත.

PayPoint Mini සහ PayPoint Connect ආරම්භ කිරීම

PayPoint ගනුදෙනු සැකසීම

කාඩ් පත් ගෙවීම් සකසන ආකාරය

## PAYPOINT ගනුදෙනු වර්ග

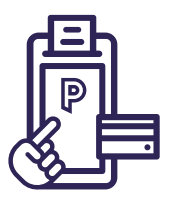

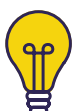

#### විදුලි යතුරු (කූඩයකට 1 බැගින්);

ඔබගේ PayPoint Mini මුල් තිරයෙන්, 'P' බොත්තම ඔබන්න, යෙදුම විවෘත වූ පසු, කහ පැහැති PayPoint බොත්තම තෝරන්න. යතුරේ ඇති ඊතලය උපාංගයේ ඇති ඊතලයට මුහුණ දෙන ආකාරයටම PPOS උපාංගයට යතුර ඇතුළු කරන්න, ගනුදෙනු ගෙවීම් අවසන් වන තුරු ඔබ යතුර කියවනය තුළ තැබිය යුතු අතර එය ඉවත් කිරීමේ උපදෙස් ඔබට තිරය මත දිස්වනු ඇත.

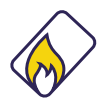

#### ගෑස් කාඩ් පත් (කූඩයකට 1 බැගින්):

ඔබගේ PayPoint Mini මුල් තිරයෙන්, 'P' බොත්තම ඔබන්න, යෙදුම විවෘත වූ පසු, කහ පැහැති PayPoint බොත්තම තෝරා ඉන් පසු ගනුදෙනුව ආරම්භ කිරීමට යතුර හෝ කාඩ් පත කියවනය තුළට ඇතුළු කරන්න. ගෑස් කාඩ් පත PPOS උපාංගය තුළට චිපය පහළට සහ පාරිභෝගිකයා දෙසට හරවා ඇතුළු කරන්න. ගනුදෙනු ගෙවීම් අවසන් වන තුරු ඔබ යතුර කියවනය තුළ තැබිය යුතු අතර එය ඉවත් කිරීමේ උපදෙස් ඔබට තිරය මත දිස්වනු ඇත.

## 8

## ලිස්සුම් කාඩ්:

ඔබගේ PayPoint Mini මුල් තිරයෙන්, 'P' බොත්තම ඔබන්න, විවෘත වූ පසු, කහ පැහැති PayPoint බොත්තම තෝරා ඉන් පසු ගනුදෙනුව ආරම්භ කිරීමට යතුර හෝ කාඩ් පත කියවනය තුළට ඇතුළු කරන්න. පළාත් සභා බදු හෝ පෙරගෙවුම් කාඩ්පත් වැනි චුම්බක තීරුවක් සහිත කාඩ්පත්, තිරයට ඉහළින් ඇති කාඩ්පත් කියවනය හරහා වමේ සිට දකුණට චුම්බක තීරුව තිරයට මුහුණ ලා සිටින පරිදි ලිස්ලීම කළ යුතුය. කාඩ් පතට හානි සිදු වුවහොත් හෝ චුම්බක තීරුවක් නොමැති නම්, කාඩ් පත කියවිය නොහැක. ලිස්සීමේ දී කාඩ් පත හඳුනා ගත නොහැකි නම්, කහ පැහැති PayPoint 'P' බොත්තම ඔබන්න, තිරයේ ඇති යතුරු පුවරුව භාවිතයෙන් දිගු කාඩ් පත් අංකය ටයිප් කර 'Enter' ඔබන්න. මෙහි දී විකල්ප තුනක් ලැබෙනු ඇත, විකල්ප 1 'චුම්බක කාඩ්පත' තෝරා ගනුදෙනුව සැකසීමට නැවත 'Enter' ඔබන්න.

## 📆 ු පුවාහන ස්මාර්ට් කාඩ් පත් (කූඩයකට 1 බැගින්):

ඔබගේ PayPoint Mini මුල් තිරයෙන්, 'P' බොත්තම ඔබන්න, යෙදුම විවෘත වූ පසු, කහ පැහැති PayPoint බොත්තම තෝරන්න. ස්පර්ශ-රහිත පුවාහන ස්මාර්ට් කාඩ්පත් PPOS උපාංගයේ ඉදිරි පස ඇති සම්බන්ධතා-රහිත කියවනය මත තැබිය යුතුය. ගනුදෙනු ගෙවීම් අවසන් වන තුරු ඔබ යතුර කියවනය තුළ තැබිය යුතු අතර එය ඉවත් කිරීමේ උපදෙස් ඔබට තිරය මත දිස්වනු ඇත.

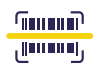

#### තීරු කේතය:

ඔබගේ PayPoint Mini මුල් තිරයෙන්, 'P' බොත්තම ඔබන්න, යෙදුම විවෘත වූ පසු, කහ පැහැති PayPoint බොත්තම තෝරන්න. PayPoint හරහා ගෙවිය යුතු බිල්පත්වල තීරු කේතයක් තිබිය යුතුය - තිරයේ ඇති විමසීම් අනුගමනය කරමින් ගෙවීම් සැකසීමට මෙය ස්කෑන් කරන්න. තීරු කේතය ස්කෑන් නොවන්නේ නම්, PayPoint Mini මුල් තිරයේ 'P' බොත්තම ඔබන්න, යෙදුම විවෘත වූ පසු, කහ පැහැති PayPoint බොත්තම තෝරන්න. තිරයේ ඇති යතුරු පුවරුව භාවිතයෙන් තීරු කේත අංකය ටයිප් කර 'Enter' ඔබන්න.

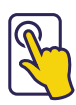

#### ස්පර්ශ තිර මෙනුව:

ඔබගේ PayPoint Mini මුල් තිරයෙන්, 'P' බොත්තම ඔබන්න, යෙදුම විවෘත වූ පසු, කහ පැහැති PayPoint බොත්තම තෝරන්න. ඩිජිටල් වවුචර, ජංගම දුුරකථන ගෙවීම්, රථ ගාල් ගෙවීම්, සෞඛා ලොතරැයිය සහ තවත් බොහෝ යෝජනා කුම විකිණීමට මෙනුව භාවිතා කරන්න. සෑම විටම තිරයේ ඇති උපදෙස් අනුගමනය කරන්න.

#### ආපසු ගෙවීම්:

සියලුම ගනුදෙනු ආපසු හැරවිය නොහැක, උදා. E-Money හෝ ඩිජිටල් වවුචර. අදාල ගනුදෙනු සඳහා, විකිණීමෙන් විනාඩි 10ක් ඇතුළත ආපසු හැරවීම් සිදු කළ හැකි අතර PayPoint තිරය හරහා ආපසු ගෙවීමේ බොත්තම එබීමෙන් එය ආරම්භ කළ හැක.

මුල් PayPoint කුවිතාන්සිය මත දැකිය හැකි අධිකාරී කේතය, ගනුදෙනු අංකය සහ ගනුදෙනු මුදල ආදිය ඔබෙන් විමසනු ඇත. තීරු කේතයක් හෝ ස්වයිප් කාඩ් පතක් විකිණීමට සම්බන්ධ වූයේ නම්, තිරය "Customer code" සඳහා සිහිපත් කරන අතර කාඩ් පත ස්කෑන් හෝ ලිස්සීම කළ යුතුය.

ගනුදෙනුවට බලශක්ති යතුරු හෝ කාඩ් පත් සම්බන්ධ නම්, ඒවා PPOS උපාංගයට ඇතුළත් කළ යුතුය. ආපසු ගෙවීම සාර්ථක නම්, නිවැරදි මුදල් ගනුදෙනුකරුට ආපසු ගෙවන ලෙස ඔබට සිහිපත් කරන අතර ආපසු හැරවීමේ කුවිතාන්සියක් මුදුණය වනු ඇත. මුල් විකිණීම පරිදිම ආපසු ගෙවීම එම කවුන්ටරයේම සිදු කිරීමේ අවශාතාවයක් නැති නමුත්, එකම PayPoint උපාංගය භාවිතා කරන ඕනෑම ගෙවීම් කවුන්වරයක දී එය සිදු විය හැක. PayPoint Mini සහ PayPoint Connect ආරම්භ කිරීම

PayPoint ගනුදෙනු සැකසීම

කාඩ් පත් ගෙවීම් සකසන ආකාරය

ඔබට PayPoint හරහා සැකසිය හැකි විවිධ ආකාරයේ ගනුදෙනු තිබේ. ඔබ මීට පෙර අසා නැති හෝ දැක නැති දෙයක් පාරිභෝගිකයෙකු ඔබෙන් ඉල්ලන්නේ නම්, ටර්මිනලය විශ්වාස කර ඒ සඳහා උත්සාහ කරන්න.

PayPoint ටර්මිනලය විසින් සකස් කරනු ලබන්නේ වලංගු තීරු කේත, වවුචර හා ගනුදෙනු පමණකි.

එක් කූඩයක බහුවිධ PayPoint ගනුදෙනු සැකසීමට ඔබට හැකිය යන්නෙන්

අදහස් කරන්නේ ඔබට එක වර විදුලි යතුරක් හා ගෑස් කාඩ් පතක් සැකසිය හැකි බවයි. තිරයේ දිස් වෙන විමසීම් අනුගමනය කර පිටවීම

අවසන් වන තෙක් මාධා කියවනය තුළ තබන්න.

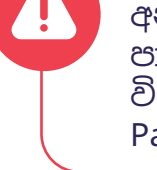

සෑම විටම තිරයේ ඇති උපදෙස් අනුගමනය කිරීමට මතක තබා ගන්න, පාරිභෝගිකයා වෙළඳ සැල තුළ නොමැති විට හෝ දුරකථනය ඔස්සේ කිසිම විටෙක PayPoint ගනුදෙනු සිදු නොකරන්න.

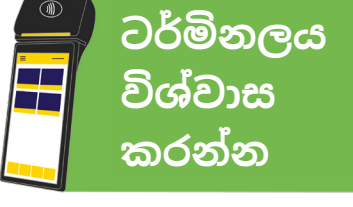

### PAYPOINT ගනුදෙනුවල නැවත මුදුණ

PayPoint ගනුදෙනු කුවිතාන්සියක පිටපතක් නැවත මුදුණය කිරීමට PayPoint 'P' බොත්තම ඔබන්න, යෙදුම විවෘත වූ පසු 'REPRINT' බොත්තම තෝරන්න. එවිට පසු ගිය පැය 48 තුළ සකසන ලද PayPoint ගනුදෙනු දිස් වෙනු ඇත, ඔබට මුදුණය කිරීමට අවශා ගනුදෙනුව ක්ලික් කර 'Reprint' ඔබන්න.

| විස්තරං                       | ය             | මිල                | එකතුව     |  |
|-------------------------------|---------------|--------------------|-----------|--|
|                               |               |                    |           |  |
|                               |               |                    |           |  |
|                               |               |                    |           |  |
|                               |               |                    |           |  |
|                               |               |                    |           |  |
|                               |               |                    |           |  |
|                               |               |                    |           |  |
|                               |               |                    |           |  |
|                               |               |                    |           |  |
| 0 අයතුම                       |               |                    | 00.00     |  |
| 0 4000                        |               |                    | £0.00     |  |
| PayPoint                      | නැවත මුදුණය ක | <sub>රත්ත</sub> අව | ලංගු කූඩය |  |
| ආපසු ගෙවන්න                   | වාර්තාකරෂ     | ණය පි              | ටව යාම    |  |
| භාවිතයේ ඇති ගොනුව අභිබවා යන්න |               |                    |           |  |
| <                             | 0             |                    |           |  |

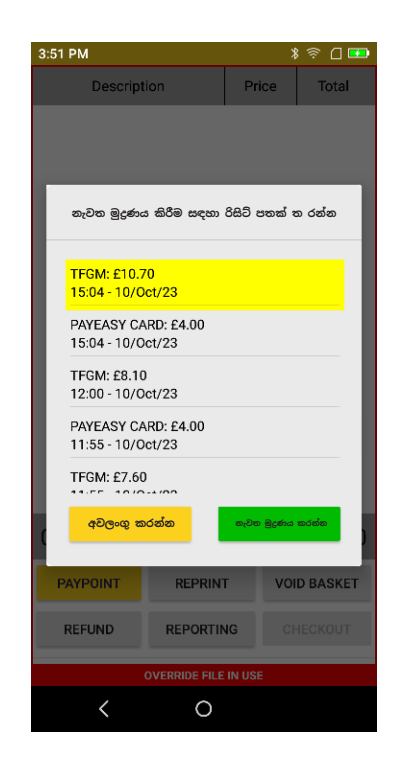

## PAYPOINT ගනුදෙනු වාර්තාකරණය

සේවා මුර වාර්තාවක් (X) හෝ දවසේ අවසන් වාර්තාවක් (Z) ලබා ගැනීමට PayPoint 'P' බොත්තම ඔබන්න, යෙදුම විවෘත වූ වහාම 'REPORTING' බොත්තම තෝරා ඉන් පසු ඔබට ලබා ගැනීමට අවශා වාර්තාව තෝරන්න. දවසේ අවසන් වාර්තාවක් දහවල් 12 ට පෙර ලබා ගත නොහැක.

දවසේ අවසන් (Z) වාර්තාව දවස අවසානයේ දී පමණක් මුදුණය කරන්න. යළි සැකසීමක් නොකොට දවස පුරා එකතුව ලබා ගැනීම සඳහා සේවා මුර (X) වාර්තාවක් ලබා ගන්න.

| 3:53 PM 🛛 🖇 🛜 🗋 🚥            |               |        |            |  |
|------------------------------|---------------|--------|------------|--|
| විස්තර                       | රය            | මිල    | එකතුව      |  |
|                              |               |        |            |  |
|                              |               |        |            |  |
|                              |               |        |            |  |
|                              |               |        |            |  |
|                              |               |        |            |  |
|                              |               |        |            |  |
|                              |               |        |            |  |
|                              |               |        |            |  |
|                              |               |        |            |  |
|                              |               |        |            |  |
|                              |               |        |            |  |
| 0 අයතම                       |               |        | £0.00      |  |
| PayPoint                     | නැවත මුදුණය ක | රන්න අ | වලංගු කූඩය |  |
| ආපසු ගෙවන්න                  | වාර්තාකරණ     | සි     | ටව යාම     |  |
| භාවිතයේ ඇති ගොනව අභිබවා යන්න |               |        |            |  |
| <                            | 0             |        |            |  |

| 9:13 AM 🖇 🛜 🗋 🖬        |                                             |       |       |        |     |
|------------------------|---------------------------------------------|-------|-------|--------|-----|
| Description            |                                             |       | e:    | Tota   | d i |
|                        |                                             |       |       |        |     |
|                        |                                             |       |       |        |     |
|                        |                                             |       |       |        |     |
|                        |                                             |       |       |        |     |
|                        |                                             |       |       |        |     |
|                        |                                             | _     |       | $\sim$ |     |
| වාර්තා                 | <b>තරණ</b> ය                                |       |       | $\sim$ |     |
| ඔබට ලබා                | ගැනීමට අ                                    | වශා ම | වන්   | න්     |     |
| දවසේ අවස<br>සේවා මුර 8 | නේ වාර්තාව<br>වාර්තාව ද?                    | ) ද න | ැති ද | තම්    |     |
| සේවා මුර වාර්          | සේවා මුර වාර්තාව (X) දවසේ අවසන් වාර්තාව (Z) |       |       |        |     |
|                        |                                             |       |       |        |     |
|                        |                                             |       |       |        |     |
| 0 Itoms £0.00          |                                             |       |       |        |     |
|                        |                                             |       |       | 20.    |     |
| PAYPOINT               | REPRIN                                      | r     | VOI   | D BASK | ET  |
| REFUND                 | REPORTING                                   |       |       |        | т   |
|                        |                                             |       |       |        |     |
| 1 0                    |                                             |       |       |        |     |
| <                      | 0                                           |       |       |        |     |

PayPoint Mini සහ PayPoint Connect ආරම්භ කිරීම

PayPoint ගනුදෙනු සැකසීම

කාඩ් පත් ගෙවීම් සකසන ආකාරය

## සේවා මුර වාර්තා (X) පැහැදිලි කිරීම

|    | PayPoint                                                                      |   |
|----|-------------------------------------------------------------------------------|---|
|    | <ul> <li>1 31199999</li> </ul>                                                |   |
| 2  | SHIFT REPORT<br>Source: CPA<br>17:11 15/11/23<br>SN 38001100                  |   |
| 4  | PP MINI MARKET LTD<br>AL7 1EL<br>FIRST 0194 - LAST 0196                       |   |
| 6  | GRAND TOTALS<br>PAYMENTS<br>3 CASH GBP 30.60<br>REVERSALS<br>1 CASH GBP 10.00 |   |
|    | SUBTOTAL GBP 20.60                                                            |   |
| 10 | CREDIT TXNS<br>2 CASH GBP 10.20<br>REVERSALS<br>1 CASH GBP 5.20               |   |
|    | SUBTOTAL GBP 5.00                                                             |   |
|    | NET TOTAL GBP 15.60 1<br>15:34 15/11/23                                       | 3 |

- 1 · ඔබේ විශේෂිත PayPoint අඩවි අංකය. PayPoint සම්බන්ධ කර ගැනීමේ දී මෙය යොමුවක් ලෙස භාවිතා කරන්න.
- 2 වාර්තාවේ හා මූලාශුයේ නම.
- 3 වාර්තාවේ දිනය හා වේලාව.
- 4 වෙළඳ සැල් නම හා තැපැල් කේතය.
- 5 පළමු හා අවසාන ගනුදෙනු අංකවල ගනුදෙනු සිදු කෙරිණ.
- 6 සමස්ත ගනුදෙනු එකතුව
- 7 · ගෙවීම පාරිභෝගිකයා ඔබට (සිල්ලර වෙළෙන්දාට) ගෙවන මුළු ගනුදෙනු ගණන සහ මුළු මුදල.
- 8 · ආපසු ගෙවීම් ආපසු ගෙවීම් මුළු ගණන සහ මුදල් පුමාණය
- 9 · උප එකතුව සකසන ලද හර ගෙවීම් ඍණ ආපසු ගෙවීම්.
- 10 බැර ගනුදෙනු මුළු ගනුදෙනු ගණන යනු ඔබ (සිල්ලර වෙළෙන්දා) විසින් ගනුදෙනුකරුට අත්පිට ගෙවනු ලබන මුදල්වල එකතුවයි.
- 11 · ආපසු ගෙවීම් ආපසු ගෙවීම් මුළු ගණන සහ මුදල් පුමාණය
- 12 · උප එකතුව සකසන ලද හර ගෙවීම් ඍණ ආපසු ගෙවීම්.
- 13 · ශුද්ධ එකතුව හර ගෙවීම් උප එකතුව සහ ණය ගනුදෙනු උප එකතුව.

## දින අවසන් (Z) වාර්තාව පැහැදිලි කිරීම

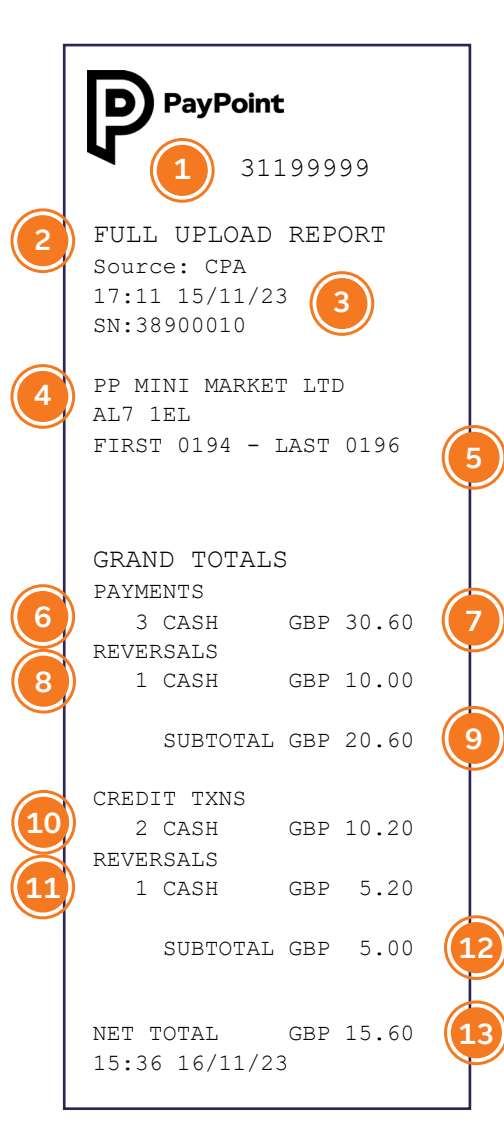

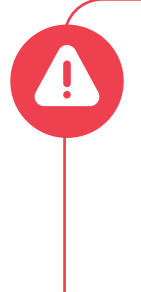

Z වාර්තාව දවස අවසානයේ දී පමණක් මුදුණය කරන්න. යළි සැකසීමක් නොකොට දවස පුරා එකතුව ලබා ගැනීම සඳහා X වාර්තාවක් ලබා ගන්න.

- 1 · ඔබේ විශේෂිත PayPoint අඩවි අංකය. PayPoint සම්බන්ධ කර ගැනීමේ දී මෙය යොමුවක් ලෙස භාවිතා කරන්න.
- 2 වාර්තාවේ හා මූලාශුයේ නම.
- 3 වාර්තාවේ දිනය හා වේලාව.
- 4 · වෙළඳ සැල් නම හා තැපැල් කේතය.
- 5 · පළමු හා අවසාන ගනුදෙනු අංකවල ගනුදෙනු සිදු කෙරිණ.
- 6 සමස්ත ගනුදෙනු එකතුව
- 7 · ගෙවීම පාරිභෝගිකයා ඔබට (සිල්ලර වෙළෙන්දාට) ගෙවන මුළු ගනුදෙනු ගණන සහ මුළු මුදල.
- 8 · ආපසු ගෙවීම් ආපසු ගෙවීම් මුළු ගණන සහ මුදල් පුමාණය
- 9 · උප එකතුව සකසන ලද හර ගෙවීම් ඍණ ආපසු ගෙවීම්.
- 10 · බැර ගනුදෙනු මුළු ගනුදෙනු ගණන යනු ඔබ (සිල්ලර වෙළෙන්දා) විසින් ගනුදෙනුකරුට අත්පිට ගෙවනු ලබන මුදල්වල එකතුවයි.
- 11 · ආපසු ගෙවීම් ආපසු ගෙවීම් මුළු ගණන සහ මුදල් පුමාණය
- 12 · උප එකතුව සකසන ලද හර ගෙවීම් ඍණ ආපසු ගෙවීම්.
- 13 · ශුද්ධ එකතුව හර ගෙවීම් උප එකතුව සහ ණය ගනුදෙනු උප එකතුව.

PayPoint Mini සහ PayPoint Connect ආරම්භ කිරීම

PayPoint ගනුදෙනු සැකසීම

කාඩ් පත් ගෙවීම් සකසන ආකාරය

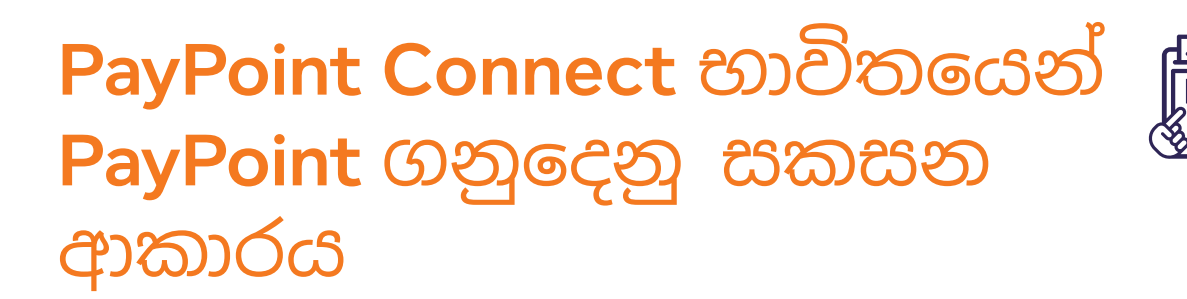

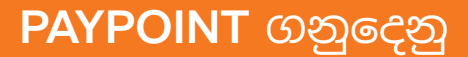

PayPoint Connect විසින් ඔබේ EPoS පද්ධතිය හරහා PayPoint ගනුදෙනු සකසනු ලැබේ. ඔබගේ EPoS පද්ධති මෙනුවේ කහ පැහැති 'P' බොත්තම එබීමෙන් සියලුම ගනුදෙනු ආරම්භ වේ. PPOS උපාංගය බලශක්ති යතුරු, බලශක්ති කාඩ් පත් සහ පුවාහන කාඩ් පත් සැකසීමට භාවිතා කරනු ඇත. ගනුදෙනුකරුවන්ට **PayPoint** ගනුදෙනු නොමිලේ විය යුතුය.

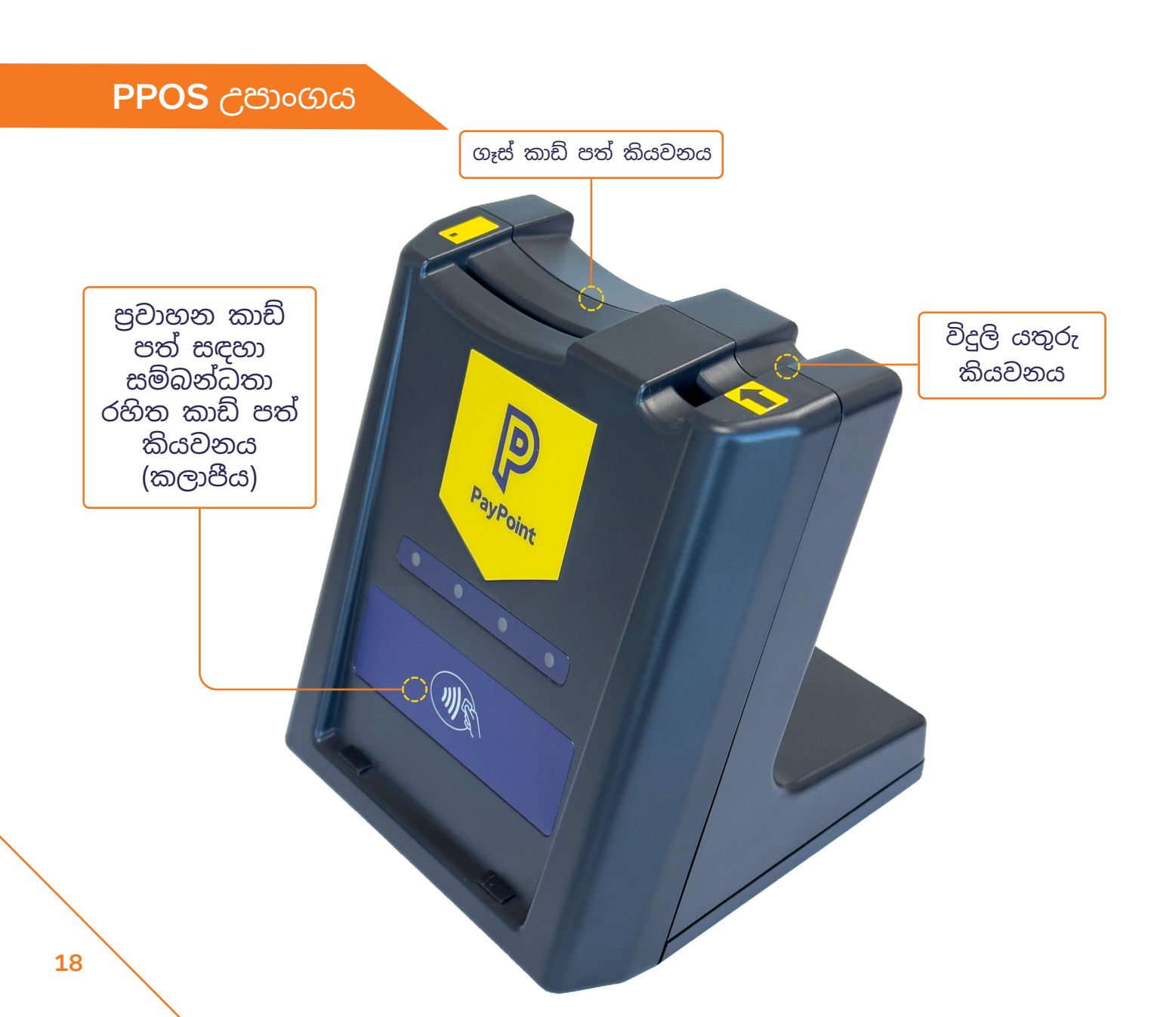

#### PAYPOINT ගනුදෙනු කූඩයකට එක්රැස් කිරීම

විදුලි යතුරු, ගෑස් කාඩ් සහ සම්බන්ධතා-රහිත (එනම්, පුවාහන ස්මාර්ට් කාඩ්)

- 1 ඔබගේ EPoS පද්ධති තිරයෙන්, PayPoint 'P' බොත්තම ඔබන්න, පසුව 'Smart Token' ඔබා, ගනුදෙනුව ආරම්භ කිරීම සඳහා යතුර හෝ කාඩ් පත PPOS උපාංගයට ඇතුළු කරන්න.
- PayPoint මෙනුව ඔබගේ EPoS පද්ධතියේ ස්වයංකීයව දිස්වනු ඇත - අයිතමය තහවුරු කිරීමට තිරයේ ඇති උපදෙස් අනුගමනය කරන්න.
- PayPoint මෙනුව අතුරුදහන් වනු ඇති අතර, ගෙවීම් කරන තෙක් අයිතමය කූඩයේ දිස්වනු ඇත.
  - ගෙවීම් කිරීම සඳහා වෙනත් ඕනෑම අයිතමයක් කූඩයට එක් කිරීමට ඔබේ EPoS පද්ධතිය භාවිතා කරන්න -මෙයට PayPoint ගනුදෙනු සහ වෙළඳ සැලෙන් මිල දී ගත් PayPoint-නොවන අයිතම ඇතුළත් විය හැක.

EPoS පද්ධති මංතීරු කිහිපයකින් PPOS උපාංගයක් බෙදාහදා ගන්නා විට, එක් මංතීරුවකට පමණක් ඕනෑම වේලාවක (පුවාහන පුවේශපතු වැනි) ස්මාර්ට් කාඩ් ගනුදෙනු සඳහා PPOS උපාංගය භාවිතා කළ හැක. වෙනත් ගෙවීම් කවුන්ටරයක් PPOS උපාංගය භාවිතා කරන්නේ නම්, වත්මන් ගනුදෙනුව අවසන් වන තෙක් රැඳී සිටින ලෙස එහි කිුයාකරුට සිහිපත් කරනු ඇත.

## වෙනත් PAYPOINT ගනුදෙනු

ඩිජිටල් වවුචර, ජංගම දුරකථන ගෙවීම්, හෝ **E-Money** වැනි වෙනත් **PayPoint** ගනුදෙනු: ගනුදෙනුකරුවන්ට **PayPoint** ගනුදෙනු නොමිලේ විය යුතුය.

- 1) ඔබගේ EPoS පද්ධති තිරයෙන්, PayPoint 'P' බොත්තම ඔබන්න.
  - අදාල අයිතමය තේරීමට PayPoint මෙනුව අනුගමනය කරන්න.
- 3
- අයිතමය තහවුරු කිරීමට තිරයේ ඇති උපදෙස් අනුගමනය කරන්න.
  - PayPoint මෙනුව අතුරුදහන් වනු ඇති අතර, ගනුදෙනුව පරීක්ෂා කරන තෙක් අයිතමය කූඩයේ දිස්වනු ඇත.

PayPoint Mini සහ PayPoint Connect ආරම්භ කිරීම

PayPoint ගනුදෙනු සැකසීම

කාඩ් පත් ගෙවීම් සකසන ආකාරය

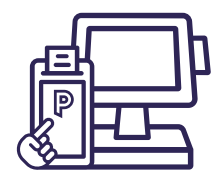

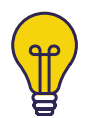

#### විදුලි යතුරු (කූඩයකට 1 බැගින්);

PayPoint 'P' බොත්තම ඔබන්න. තිරය මත 'Smart Token' ඔබා, යතුරේ ඇති ඊතලය උපාංගයේ ඇති ඊතලය දිශාවට සිටින පරිදි යතුර PPOS උපාංගයට ඇතුළු කරන්න, ගනුදෙනු ගෙවීම් අවසන් වන තුරු ඔබ යතුර කියවනය තුළ තැබිය යුතු අතර එය ඉවත් කිරීමේ උපදෙස් ඔබට තිරය මත දිස්වනු ඇත.

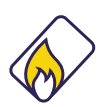

#### ගෑස් කාඩ් පත් (කූඩයකට 1 බැගින්):

PayPoint 'P' බොත්තම ඔබන්න. තිරය මත 'Smart Token' ඔබා, චිපය පහළට යොමු වන පරිදි කාඩ් පත PPOS උපාංගයට ඇතුළු කරන්න. ගනුදෙනු ගෙවීම් අවසන් වන තුරු ඔබ යතුර කියවනය තුළ තැබිය යුතු අතර එය ඉවත් කිරීමේ උපදෙස් ඔබට තිරය මත දිස්වනු ඇත.

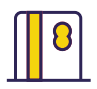

#### ලිස්සුම් කාඩ්:

PayPoint 'P' සහ 'Smart Token' ඔබන්න. පළාත් සභා බදු හෝ පෙරගෙවුම් කාඩ් වැනි චුම්බක තීරුවක් සහිත කාඩ්, තිරයට ඉහළින් ඇති කාඩ් පත් කියවනය හරහා චුම්බක තීරුව තිරයට මුහුණ ලා සිටින පරිදි වමේ සිට දකුණට ලිස්ලීම කළ යුතුය. කාඩ් පතට හානි සිදුව තිබේ නම් හෝ චුම්බක තීරුවක් නොමැති නම්, කාඩ් පත කියවිය නොහැක. ලිස්සීමේ දී කාඩ් පත හඳුනා ගත නොහැකි නම්, කහ පැහැති PayPoint 'P' බොත්තම ඔබන්න, තිරයේ ඇති යතුරු පුවරුව භාවිතයෙන් දිගු කාඩ් පත් අංකය ටයිප් කර 'Enter' ඔබන්න. මෙහි දී විකල්ප තුනක් ලැබෙනු ඇත, විකල්ප 1 'චුම්බක කාඩ්පත' තෝරා ගනුදෙනුව සැකසීමට නැවත 'Enter' ඔබන්න.

## 📆 ු පුවාහන ස්මාර්ට් කාඩ් පත් (කූඩයකට 1 බැගින්):

PayPoint 'P' සහ 'Smart Token' ඔබන්න. සම්බන්ධතා-රහිත පුවාහන ස්මාර්ට් කාඩ් පත් PPOS උපාංගයේ ඉදිරි පස ඇති ස්පර්ශ රහිත කියවනය මත තැබිය යුතුය. ගනුදෙනු ගෙවීම් අවසන් වන තුරු ඔබ යතුර කියවනය තුළ තැබිය යුතු අතර එය ඉවත් කිරීමේ උපදෙස් ඔබට තිරය මත දිස්වනු ඇත.

#### 

#### තීරු කේතය:

PayPoint 'P' බොත්තම ඔබන්න. PayPoint හරහා ගෙවිය යුතු බිල් පත්වල තීරු කේතයක් තිබිය යුතුය - තිරයේ ඇති සිහිපත් කිරීම් අනුගමනය කරමින්, ගෙවීම් සැකසීමට මෙය ස්කෑන් කරන්න. තීරු කේතය ස්කෑන් නොවේ නම්, කහ පැහැති PayPoint 'P' බොත්තම ඔබන්න, තිරයේ ඇති යතුරු පුවරුව භාවිතයෙන් තීරු කේත අංකය ටයිප් කර 'Enter' ඔබන්න. මෙහි දී විකල්ප තුනක් ලැබෙනු ඇත, විකල්ප 2 'තීරු කේතය' තෝරා ගනුදෙනුව සැකසීමට නැවත 'Enter' ඔබන්න.

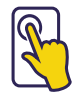

#### ස්පර්ශ තිර මෙනුව:

PayPoint 'P' බොත්තම ඔබන්න. ඩිජිටල් වවුචර, ජංගම දුරකථන ගෙවීම්, රථ ගාල් ගෙවීම්, සෞඛා ලොතරැයිය සහ තවත් බොහෝ යෝජනා කුම විකිණීමට මෙනුව භාවිතා කරන්න.

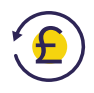

#### ආපසු ගෙවීම්:

සියලුම ගනුදෙනු ආපසු හැරවිය නොහැක, උදා. E-Money හෝ ඩිජිටල් වවුචර. අදාල ගනුදෙනු සඳහා, විකිණීමෙන් විනාඩි 10 ක් ඇතුළත ආපසු ගෙවීම් සිදු කළ හැකි අතර PayPoint යෙදුමේ 'ආපසු ගෙවීමේ' බොත්තම එබීමෙන් එය ආරම්භ කළ හැක.

මුල් PayPoint කුවිතාන්සිය මත දැකිය හැකි අධිකාරී කේතය, ගනුදෙනු අංකය සහ ගනුදෙනු මුදල ආදිය ඔබට සිහිපත් කරනු ඇත. තීරු කේතයක් හෝ ස්වයිප් කාඩ් පතක් විකිණීමට සම්බන්ධ වූයේ නම්, තිරය "පාරිභෝගික කේතය" සඳහා සිහිපත් කරන අතර කාඩ් පත ස්කෑන් හෝ ලිස්සීම කළ යුතුය.

ගනුදෙනුවට බලශක්ති යතුරු හෝ කාඩ් පත් සම්බන්ධ නම්, ඒවා PPOS උපාංගයට ඇතුළත් කළ යුතුය. ආපසු ගෙවීම සාර්ථක නම්, නිවැරදි මුදල් ගනුදෙනුකරුට ආපසු ගෙවන ලෙස ඔබට සිහිපත් කරන අතර ආපසු හැරවීමේ කුවිතාන්සියක් මුදුණය වනු ඇත. මුල් විකිණීම පරිදිම ආපසු ගෙවීම එම කවුන්ටරයේම සිදු කිරීමේ අවශාතාවයක් නැති නමුත්, එකම PayPoint උපාංගය භාවිතා කරන ඕනෑම ගෙවීම් කවුන්වරයක දී එය සිදු විය හැක. PayPoint Mini සහ PayPoint Connect ආරම්භ කිරීම

PayPoint ගනුදෙනු සැකසීම

කාඩ් පත් ගෙවීම් සකසන ආකාරය

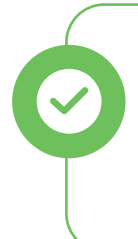

එක් කූඩයක බහුවිධ PayPoint ගනුදෙනු සැකසීමට ඔබට හැකිය යන්නෙන් අදහස් කරන්නේ ඔබට එක වර විදුලි යතුරක් හා ගෑස් කාඩ් පතක් සැකසිය හැකි බවයි. තිරයේ දිස් වෙන විමසීම් අනුගමනය කර පිටවීම අවසන් වන තෙක් මාධෘ කියවනය තුළ තබන්න.

ඔබට PayPoint හරහා සැකසිය හැකි විවිධ ආකාරයේ ගනුදෙනු තිබේ. ඔබ මීට පෙර අසා නැති හෝ දැක නැති දෙයක් පාරිභෝගිකයෙකු ඔබෙන් ඉල්ලන්නේ නම්, ටර්මිනලය විශ්වාස කර ඒ සඳහා උත්සාහ කරන්න. PayPoint ටර්මිනලය විසින් සකස් කරනු ලබන්නේ වලංගු තීරු කේත, වවුචර හා ගනුදෙනු පමණකි.

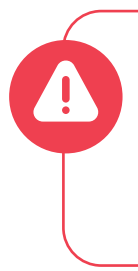

සෑම විටම තිරයේ ඇති උපදෙස් අනුගමනය කිරීමට මතක තබා ගන්න, පාරිභෝගිකයා වෙළඳ සැල තුළ නොමැති විට හෝ දුරකථනය ඔස්සේ කිසිම විටෙක PayPoint ගනුදෙනු සිදු නොකරන්න.

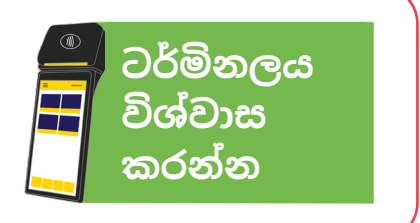

#### PAYPOINT ගනුදෙනුවල නැවත මුදුණ

PayPoint ගනුදෙනු කුවිතාන්සියක පිටපතක් නැවත මුදුණය කිරීම සඳහා ඔබගේ EPoS පද්ධතියේ PayPoint මෙනුව හරහා පුවේශ විය හැක - තිරයේ ඇති උපදෙස් අනුගමනය කරන්න.

## PAYPOINT ගනුදෙනු වාර්තාකරණය

ඔබගේ ගෙවීම් පියවීම් නිවේදන වෙත my.paypoint.com හරහා පුවේශ වී, EPoS පද්ධතිය හරහා පුවේශ විය හැකි ඕනෑම වෙළඳ සැල් වාර්තාකරණයක් සඳහා ඔබේ EPoS සැපයුම්කරුට කතා කරන්න. PayPoint Mini සහ PayPoint Connect ආරම්භ කිරීම

PayPoint ගනුදෙනු සැකසීම

කාඩ් පත් ගෙවීම් සකසන ආකාරය

# කාඩ් පත් ගනුදෙනු වර්ග

කාඩ්පත් ගෙවීම් සැකසීමේ කුම දෙකක් ඇත - ස්වාධීන විකල්පයක් ලෙස PayPoint Mini හරහා, හෝ ඔබ PayPoint සමඟ ඇති ඔබේ සාමානෳ සිල්ලර වෙළඳ ගිවිසුමේ කොටසක් ලෙස කාඩ් පත් සේවා ලබා ගැනීම තෝරා ගෙන තිබේ නම්, ඔබගේ පවතින EPoS පද්ධති උපාංගය හරහා PayPoint Connect මගින්.

## ගෙවීම් කුම

- 1 ස්පර්ශ-රහිත: ස්පර්ශ-රහිත කාඩ් පතකින් හෝ ගෙවීම් සකිය කරන උපාංගයකින් PayPoint Mini මත ඇති ස්පර්ශ-රහිත සංකේතයට තට්ටු කරන්න.
- විප් හා PIN: කාඩ් පතක් ගෙන PayPoint Mini දකුණු පැත්තේ ඇති තව්වට ඇතුළු කරන්න. PIN අංක ඇතුළත් කරන ලෙස උපාංගය ගනුදෙනුකරුවන්ට දැනුම් දෙනු ඇත.
- 3 චුම්බක / ලිස්සීම: තිරයට ඉහළින් පිහිටි, තිරයට මුහුණ ලා චුම්භක තීරුවක් සහිත කියවනය තුළින් කාඩ් පත ලිස්සා යවන්න. ගනුදෙනුකරුට අත්සන් කිරීම සඳහා අත්සන් කුවිතාන්සියක් මුදුණය කරනු ඇත.

අත්සන් කළ කුවිතාන්සිය සහ කාඩ් පතේ අත්සන පරීක්ෂා කරන්න. ඔබගේ වාර්තා සඳහා අත්සන් කළ රිසිට් පත තබා ගන්න.

ච්ප් සහ අත්සන: ටර්මිනලයේ දකුණු පස ඇති තව්වට කාඩ් පතක් ඇතුළු කරන්න. ගනුදෙනුකරුට අත්සන් කිරීම සඳහා අත්සන් කුවිතාන්සියක් මුදුණය කරනු ඇත. අත්සන් කළ කුවිතාන්සිය සහ කාඩ් පතේ අත්සන පරීක්ෂා කරන්න. අත්සන් කළ කුවිතාන්සිය ළඟ තබා ගන්න.

## PAYPOINT MINI මත ඇති කාඩ් පත් ගෙවීමේ පුධාන තිරය

ඔබට PayPoint Connect මෙන්ම PayPoint Mini උපාංගය තිබේ නම්, ඔබගේ EPoS පද්ධතිය හරහා මෙම කිුයාකාරකම්වලට පුවේශ විය හැක.

මුල් තිරයේ ඇති අයිකනයට තට්ටු කිරීමෙන් කාඩ් පත් ගෙවීමේ යෙදුම දියත් කරන්න.

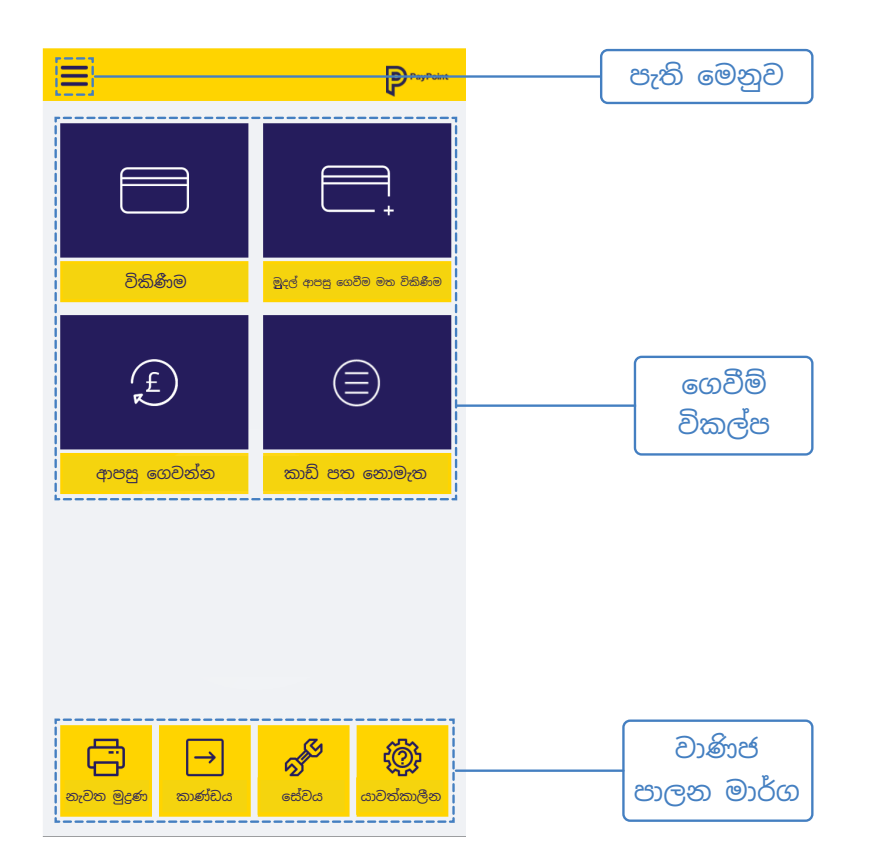

PayPoint Connect ආරම්භ කිරීම

P

1234 5678 9000 0000

CARDHOLDER

PayPoint ගනුදෙනු සැකසීම

PayPoint

Mini සහ

කාඩ් පත් ගෙවීම් සකසන ආකාරය

## PAYPOINT MINI මත පැති මෙනුව

ඔබට PayPoint Connect මෙන්ම PayPoint Mini උපාංගය තිබේ නම්, ඔබගේ EPoS පද්ධතිය හරහා මෙම කිුයාකාරකම්වලට පුවේශ විය හැක.

## ලොග් වන්න

ඔබගේ උපාංගය ස්ථාපනය කර ඇති විට භාවිතා කරනු ලැබේ, MAC යතුර නැවත සකස් කර ගෙවීම් සත්කාරකයා සමඟ ආරම්භක ගනුදෙනුවක් සිදු කරයි. කරුණාකර PayPoint නියෝජිතයෙකු විසින් අවසර දෙනු ලැබුවහොත් මිස මෙය <u>නොකරන්න.</u> සහාය ඇමතුමක් අතරතුර, PayPoint කණ්ඩායමේ සාමාජිකයෙකු සමඟ ලොග් වීම ආරම්භ කරන ලෙස ඔබට උපදෙස් ලැබෙනු ඇත.

#### නැවත මුදුණය කරන්න

අවසන් සාර්ථක කාඩ්පත් හිමියාගේ ගෙවීම් කුවිතාන්සිය මුදුණය කරයි.

#### කණ්ඩායම් වාර්තා

මෙමගින් වත්මන් එකතුව මුදුණය කිරීමට විකල්ප සහ Close Batch (දවසේ අවසානය) පෙන්වයි.

## පෙරනිමි කුවිතාන්සි

මෙමගින් ගනුදෙනුකාර හා වෙළඳ කුවිතාන්සිවල පිටපත් සකිුය හා අකිුය කිරීමේ අවස්ථාව පරිශීලකයාට ලබා දේ.

#### සේවය

සාමානෳ කිුයාකාරිත්වය අතරතුර සේවා මෙනුව අවශෳ නොවන අතර මුරපදය ආරක්ෂිතය.

#### යාවත්කාලීන

මෙය උපාංග යාවත්කාලීන කිරීම් ආරම්භ කිරීම සඳහා භාවිතා වේ. යාවත්කාලීන අතින් ආරම්භ කිරීම සඳහා උපදෙස් PayPoint කණ්ඩායමේ සාමාජිකයෙකු සමඟසහාය ඇමතුමක ඔබ නිරතව සිටිය දී ලැබිය හැක.

#### පිට වෙන්න

යෙදුම වසා පරිශීලකයාට මුල් තිරය ආපසු ලබා දේ.

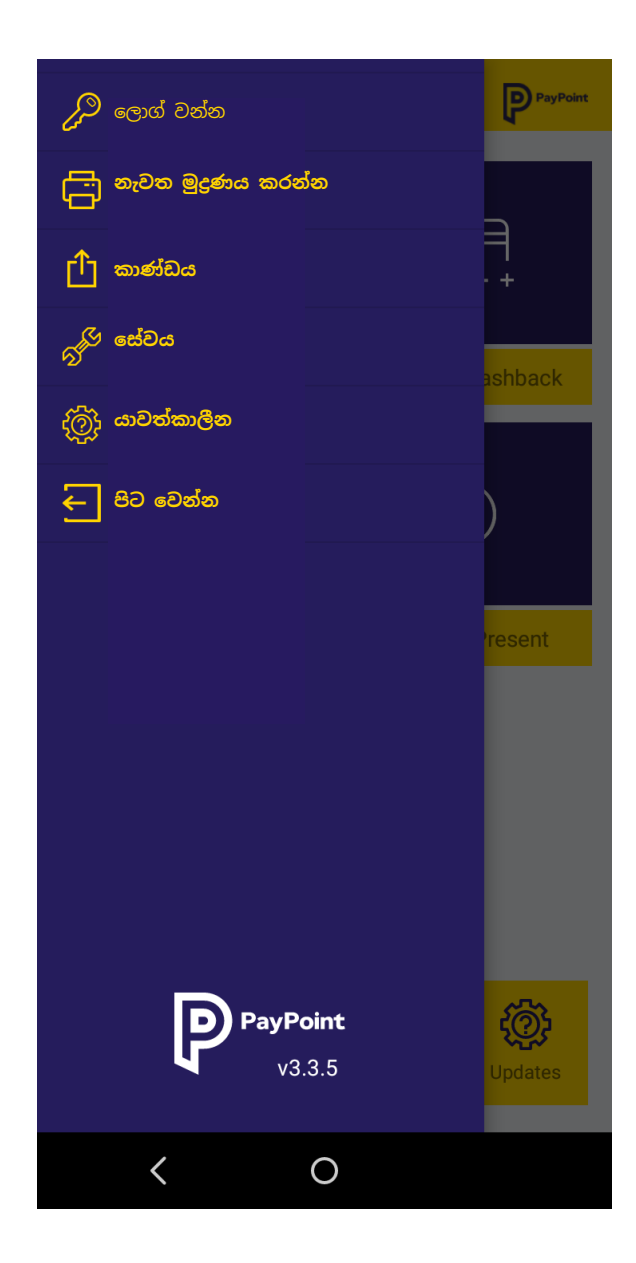

## කුවිතාන්සි මුදුණය

කාඩ්පත් හිමියාගේ සහ වෙළඳ පිටපත් රිසිට්පත් PayPoint Mini උපාංගය හරහා අකිය කිරීමට හෝ සකීය කිරීමට හැකිය. පෙරනිමිය අනුව, වෙළඳ කුවිතාන්සිවල පිටපත් පමණක් මුදුණය කරනු ලබන අතර, අසාර්ථක ගනුදෙනු, මුදල් ආපසු ගෙවීම සහ අත්සන් තහවුරු කිරීම සඳහා කුවිතාන්සි සැම විටම මුදුණය කරනු ලැබේ.

(1)

මුල් තිරයේ ඇති අයිකනය තට්ටු කිරීමෙන් කාඩ්පත් ගෙවීම් යෙදුම දියත් කරන්න, ඉන්පසු ඉහළ වම් කෙළවරේ ඇති පැති මෙනු බොත්තම ඔබා, 'Receipt Defaults' ඔබන්න.

2 ගනුදෙනුකාර හා වෙළඳ කුවිතාන්සි සකිය හෝ අකිය කිරීම සඳහා ටොගල් විශේෂාංගය භාවිත කරන්න.

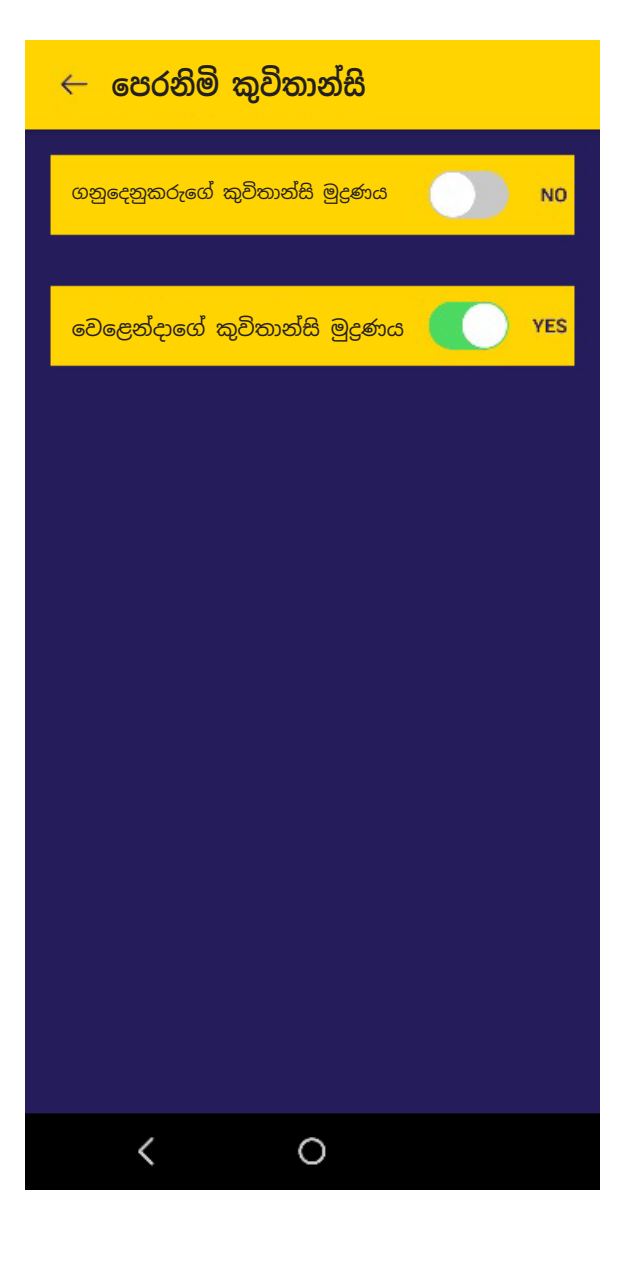

PayPoint Mini සහ PayPoint Connect ආරම්භ කිරීම

PayPoint ගනුදෙනු සැකසීම

කාඩ් පත් ගෙවීම් සකසන ආකාරය

# PayPoint Mini මගින් ගෙවීමක් ලබා ගැනීම

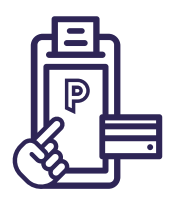

මුල් තිරයේ ඇති අයිකනයට තට්ටු කිරීමෙන් කාඩ් පත් ගෙවීමේ යෙදුම දියත් කරන්න.

## විකිණීම

- 1) 'Card Payment' යෙදුම විවෘත කර 'Sale' ඔබන්න.
- ගෙවිය යුතු මුදල පවුම් හා පැන්සවලින් ඇතුළත් කරන්න. උදා. £15.99 සඳහා 1599.
- 3 කොල පාට 'Card transaction' බොත්තම ඔබන්න.
- ගනුදෙනුකරුගේ කාඩ් පත ඉදිරිපත් කරන ලෙස ඉල්ලා සිටින්න.
- උපාංගය විසින් ගෙවීමේ පුතිපලය පෙන්වනු ඇත.
- 🌀 පුධාන තිරය වෙත ආපසු යාමට 'Back to Home' ඔබන්න.
- 7 ඔබේ වාර්තා සඳහා වෙළඳ පිටපතක් මුදුණය කෙරෙනු ඇත.

ගනුදෙනුකරු කුවිතාන්සි පිටපතක් මුදුණය කිරීමට, කාඩ් පත් යෙදුමේ පුධාන තිරයේ 'Reprints' සහ 'Reprint last transaction' ඔබන්න.

## මුදල් ආපසු ගෙවීම මත විකිණීම

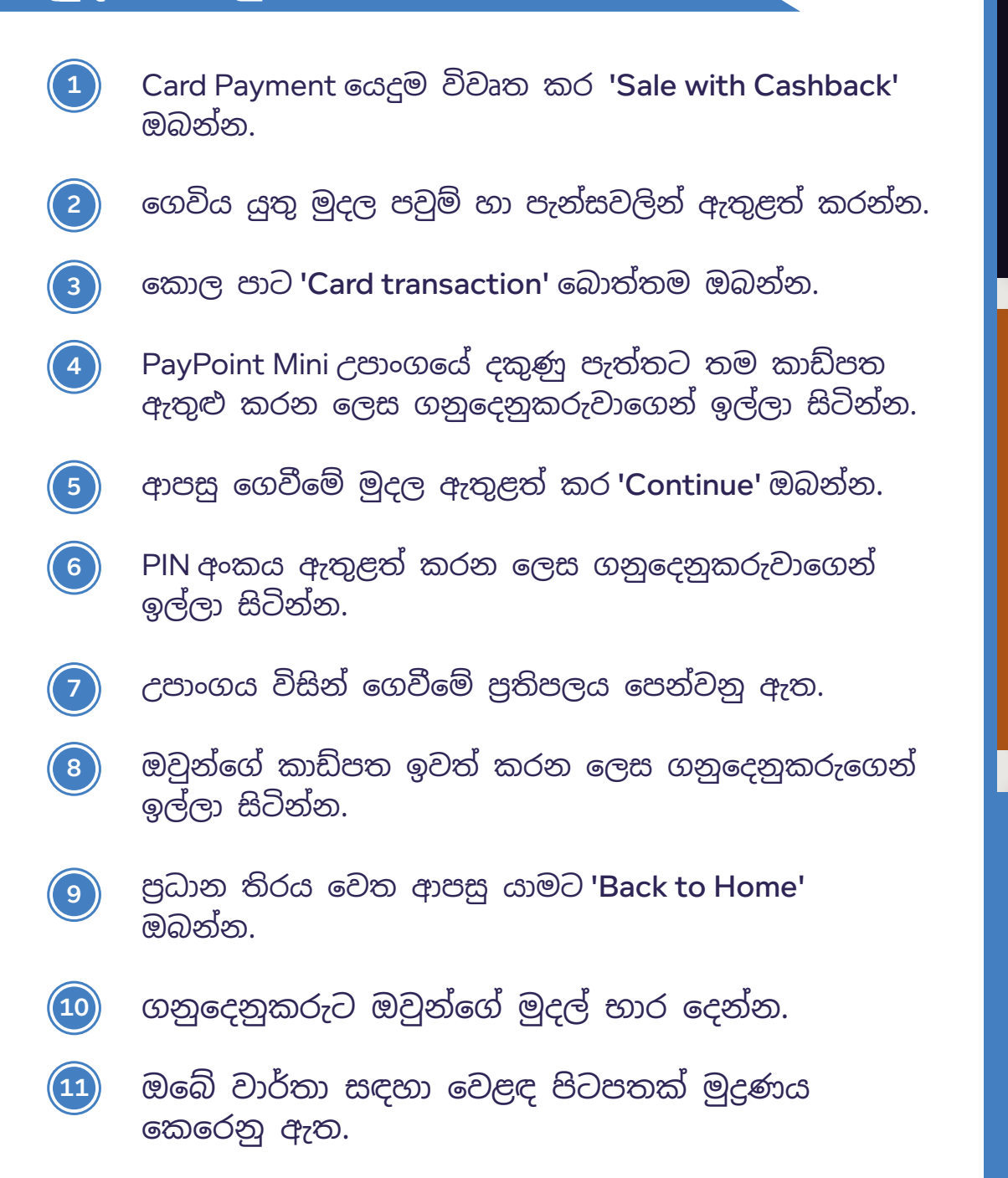

ගනුදෙනුකරු කුවිතාන්සි පිටපතක් මුදුණය කිරීමට, කාඩ් පත් යෙදුමේ පුධාන තිරයේ 'Reprints' සහ 'Reprint last transaction' ඔබන්න. PayPoint Mini සහ PayPoint Connect ආරම්භ කිරීම

PayPoint ගනුදෙනු සැකසීම

කාඩ් පත් ගෙවීම් සකසන ආකාරය

#### අත්සන අවශෳයි

කාඩ් පතක අත්සන් පරීක්ෂාවක් අවශා නම්, උපාංගය විසින් ගනුදෙනුකරුට අත්සන් කිරීම සඳහා ඉඩක් සහිත කුවිතාන්සියක් මුදුණය කරනු ඇත.

1. අත්සන් කළ කුවිතාන්සිය සහ කාඩ් පතේ අත්සන පරීක්ෂා කරන්න.

2. PayPoint Mini විසින් 'අත්සන් පරීක්ෂාව පිළිගන්න / පුතික්ෂේප කරන්න' යන්න පෙන්වනු ඇත.

3. අත්සන පිළිගත් විට හෝ පුතික්ෂේප කළ විට ගනුදෙනුව අවසන් වේ.

## ආපසු ගෙවීම්

කරුණාකර සටහන් කර ගන්න: ඔබට EPoS හෝ PayPoint Mini හරහා E-Money නිෂ්පාදන ආපසු ගෙවිය නොහැක. E-Money සපයන්නා ආපසු ගෙවීම් සම්බන්ධයෙන් කෙලින්ම කටයුතු කරනු ඇත.

- 1) 'Card Payment' යෙදුම විවෘත කර '**Refund'** ඔබන්න.
- වෙළඳ මුරපදය ඇතුළත් කරන්න. කුවිතාන්සියක මුදුනේ ඇති ඔබේ MID පළමු ඉලක්කම් 8 මෙයයි.
- 3 ගෙවිය යුතු මුදල පවුම් හා පැන්සවලින් ඇතුළත් කරන්න. උදා. £15.99 සඳහා 1599.
- 4) කොල පාට 'Card transaction' බොත්තම ඔබන්න.
- 5) ගනුදෙනුකරුගේ කාඩ් පත ඉදිරිපත් කරන ලෙස ඉල්ලා සිටින්න.
- 6) උපාංගය විසින් ගෙවීමේ පුතිපලය පෙන්වනු ඇත.
- 7) පුධාන තිරය වෙත ආපසු යාමට 'Back to Home' ඔබන්න.
  - වෙළෙන්දා සහ ගනුදෙනුකරු කුවිතාන්සි පිටපත් මුදුණය කෙරේ.

8

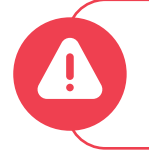

කරුණාකර සටහන් කර ගන්න: PayPoint සම්බන්ධ ගනුදෙනු සඳහා ගනුදෙනුකරු සැම විටම වෙළඳ සැලේ සිටිය යුතුය.

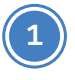

'Card Payment' යෙදුම විවෘත කර 'Card Not Present' ඔබන්න.

- 2 'Sale' හෝ 'Refund' ඔබන්න.
- 3 ගෙවිය යුතු මුදල පවුම් හා පැන්සවලින් ඇතුළත් කරන්න.

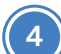

කොල පාට 'CNP' ගනුදෙනු බොත්තම ඔබන්න.

- 5 කාඩ් පතේ හා ලිපිනයේ විස්තර (සංඛහාත්මක තොරතුරු පමණි) ඇතුළත් කර, සහ 'Submit' ඔබන්න.
- උපාංගය ආරක්ෂක පරීක්ෂාවේ පුතිඵලය පෙන්වනු ඇත, උදා. සම්පූර්ණයෙන් ගැලපේ, නොගැලපේ, ආරක්ෂක කේතය පමණි.

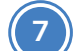

'Accept' හෝ 'Decline' ඔබන්න.

8) උපාංගය ගනුදෙනු පුතිඵලය පෙන්වනු ඇත.

9 පුධාන තිරය වෙත ආපසු යාමට 'Back to Home' ඔබන්න.

🔟 වෙළඳ පිටපතක් මුදුණය කෙරෙනු ඇත.

PayPoint Mini සහ PayPoint Connect ආරම්භ කිරීම

PayPoint ගනුදෙනු සැකසීම

කාඩ් පත් ගෙවීම් සකසන ආකාරය

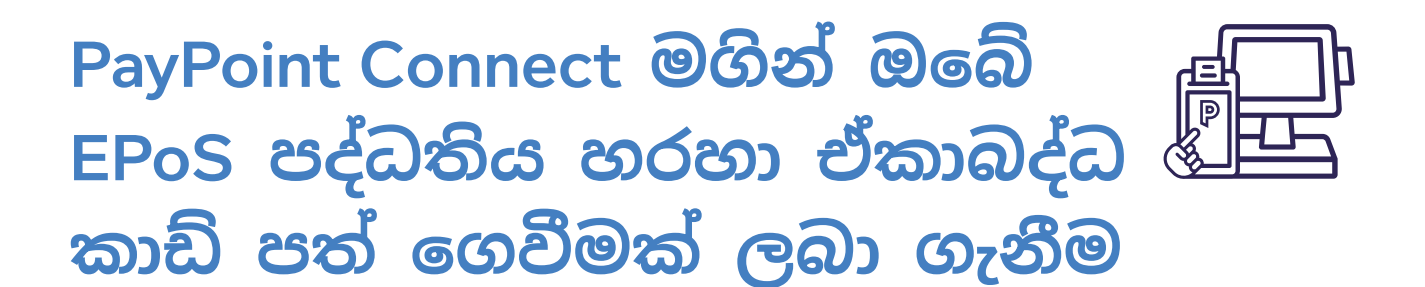

PayPoint Connect සඳහා, කාඩ් පත් ගෙවීම් ඔබගේ EPoS පද්ධතියෙන් සකසනු ලබන අතර, ගෙවීම් ලබා ගැනීම සඳහා ගනුදෙනු සෘජුවම උපාංගය වෙත යවනු ලැබේ. සමහර EPoS පද්ධති කිුයාවලි වෙනස් විය හැක. සැකයක් ඇත්තේ නම්, කරුණාකර ඔබේ EPoS සපයුුම්කරුගෙන් විමසන්න.

## විකිණීම

- 🕦 කූඩයට අයිතම එකතු කර 'Checkout' කරන්න.
- ගෙවීම් කුමය ලෙස 'Card' තෝරන්න.
- PayPoint Mini උපාංගය මුදල් ගණන පුදර්ශනය කර කාඩ් පතක් ඉල්ලා සිටිනු ඇත.
- ④ ගෙවීමේ දී EPoS විසින් උපදෙස් පෙන්වනු ඇත කාඩ් පත ඇතුළු කරන්න, PIN ඇතුළත් කරන්න, සැකසීම යනාදිය.
- 5 ගෙවීම සම්පූර්ණ වූ විට, EPoS පද්ධතිය විසින් කූඩය යාවත්කාලීන කිරීම හෝ කූඩය වසා දැමීම සිදු කරනු ඇත.
- උපාංගය ගනුදෙනුවේ පුතිඵලය පෙන්වා, වෙළඳ කුවිතාන්සියක් මුදුණය කරනු ඇත.
- EPoS පද්ධතිය විසින් කාඩ් පත් හිමියාගේ කුවිතාන්සියක් මුදුණය කිරීම සඳහා විකල්පයක්, ගනුදෙනුකරු ඉල්ලා සිටින්නේ නම්, ලබා දෙනු ඇත.

## මුදල් ආපසු ගෙවීම මත විකිණීම

ඔබේ EPoS පද්ධතිය මුදල් ආපසු ලබා දීමට විනාහස කර ඇත් නම් සහ ඇතුළත් කර ඇති කාඩ් පත මුදල් ආපසු ගෙවීමට සහාය දක්වයි නම්, EPoS පද්ධතිය විසින් 'Cashback Yes/No' විකල්පය ඉදිරිපත් කරනු ඇත.

- 'Yes' තෝරා ගෙන තිබේ නම්, EPoS පද්ධති තිරය මත ආපසු ගෙවීමේ මුදල ඇතුළත් කරන්න, එවිට ගනුදෙනුකරුවාට උපාංගය මත නව මුදල දර්ශනය වනු ඇත.
- 'No' තෝරා ගෙන තිබේ නම්, ගනුදෙනුව මුල් මුදල සමඟ දිගටම කර ගෙන යනු ඇත.
- EPoS පද්ධතිය විසින් ගනුදෙනුකරුට ලැබිය යුතු ඕනෑම මුදලක් ගැන ඔබෙන් විමසනු ඇත.

## අත්සන අවශෳයි

කාඩ් පතක අත්සන් පරීක්ෂාවක් අවශා නම්, උපාංගය විසින් ගනුදෙනුකරුට අත්සන් කිරීම සඳහා ඉඩක් සහිත කුවිතාන්සියක් මුදුණය කරනු ඇත.

- අත්සන් කළ කුවිතාන්සිය සහ ගනුදෙනුකරුගේ කාඩ් පතේ අත්සන පරීක්ෂා කරන්න.
- EPoS පද්ධතිය විසින් 'අත්සන් පරීක්ෂාව පිළිගන්න/ පුතික්ෂේප කරන්න' දැයි විමසනු ඇත.
- අත්සන පිළිගත් විට හෝ පුතික්ෂේප කළ විට ගනුදෙනුව අවසන් වේ.

PayPoint Mini සහ PayPoint Connect ආරම්භ කිරීම

PayPoint ගනුදෙනු සැක<u>සීම</u>

කාඩ් පත් ගෙවීම් සකසන ආකාරය

3

ඔබගේ EPoS පද්ධතිය හරහා මුදල් ආපසු ගෙවීමක් ආරම්භ කරන්න.

- ආපසු ගෙවිය යුතු අයිතම හෝ මුදල එකතු කර, 'Checkout' කරන්න.
- ගෙවීම් කුමය ලෙස 'Card' තෝරන්න.

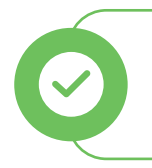

ඔබට EPoS හෝ PP Mini හරහා E-Money නිෂ්පාදන ආපසු ගෙවිය නොහැකි බව කරුණාකර සටහන් කර ගන්න. E-Money සපයන්නා ආපසු ගෙවීම් සම්බන්ධයෙන් කෙලින්ම කටයුතු කරනු ඇත.

- ඔබේ PayPoint Mini උපාංගය ආපසු ගෙවන මුදල් ගණන පුදර්ශනය කර, ගනුදෙනුකරුගේ කාඩ් පත ඉල්ලා සිටිනු ඇත.
- 5 ආපසු ගෙවීම සම්පූර්ණ වූ විට, EPoS පද්ධතිය විසින් කූඩය යාවත්කාලීන කිරීම හෝ කූඩය වසා දැමීම සිදු කරනු ඇත.
- උපාංගය ගනුදෙනුවේ පුතිඵලය පෙන්වා, වෙළඳ කුවිතාන්සියක් සහ කාඩ් පත් හිමියාගේ කුවිතාන්සියක් මුදුණය කරනු ඇත.

කරුණාකර සටහන් කර ගන්න: PayPoint සම්බන්ධ ගනුදෙනු සඳහා ගනුදෙනුකරු සැම විටම වෙළඳ සැලේ සිටිය යුතුය.

- 1) කූඩයට අයිතම එකතු කර 'Checkout' කරන්න.
- 2 ගෙවීම් කුමය ලෙස 'Card Not Present' / 'Mail Telephone Order' තෝරන්න.
- 3 EPoS පද්ධතිය 'Complete this transaction on device' පෙන්වනු ඇත.
- කාඩ් පතේ හා ලිපිනයේ විස්තර (සංඛාත්මක තොරතුරු පමණි) ඇතුළත් කර, 'Submit' ඔබන්න.
- උපාංගය ආරක්ෂක පරීක්ෂාවේ පුතිඵලය පෙන්වනු ඇත, උදා. සම්පූර්ණයෙන් ගැලපේ, නොගැලපේ, ආරක්ෂක කේතය පමණි.
- <u>6</u> 'Accept' හෝ 'Decline' ඔබන්න.
- EPoS පද්ධතිය විසින් කූඩය යාවත්කාලීන කිරීම හෝ කූඩය වසා දැමීම සිදු කරනු ඇත.
- උපාංගය ගනුදෙනුවේ පුතිඵලය පෙන්වා, වෙළඳ කුවිතාන්සියක් මුදුණය කරනු ඇත.
- EPoS පද්ධතිය විසින් කාඩ් පත් හිමියාගේ කුවිතාන්සියක් මුදුණය කිරීම සඳහා විකල්පයක්, අවශා නම්, ලබා දෙනු ඇත.

PayPoint Mini සහ PayPoint Connect ආරම්භ කිරීම

PayPoint ගනුදෙනු සැකසීම

කාඩ් පත් ගෙවීම් සකසන ආකාරය

| දවස   | අවසාන  | වාර්තාව |
|-------|--------|---------|
| - කා් | ඩ් පත් |         |

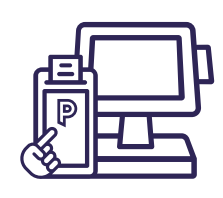

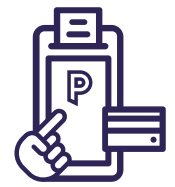

| <ul> <li>දවස අවසාන පුතිඵලය</li> <li>බැංකුව / අත්කරගන්නා</li> <li>වත්මන් මුළු ගණන් සඳහා<br/>කාණ්ඩ අංකය</li> <li>වෙළඳ ගනුදෙනු අංකය</li> <li>ටර්මිනල හැඳුනුම</li> <li>කාණ්ඩ උඩු ගත කිරීමේ<br/>පුතිඵලය</li> </ul>                     | END OF DAY<br>FISERV CARDNET PAYPOINT<br>BANKING TOTALS<br>Batch no:0000003<br>Transaction no:78<br>MRCH NO. 999999999999999999<br>TERMINAL ID. 12345678<br>Totals Match<br>                                                                                                    | පෙර මුළු<br>ගණන්                                                        |
|----------------------------------------------------------------------------------------------------|----------------------------------------------------------------------------------------------------|-------------------------------------------------------------------------|
| <b>අභානන්තර යෙදුම</b><br>• PayPoint Mini උපාංගය<br>• බාහිර EPoS පද්ධතිය                                                                                                    | Transaction Source<br>Internal App 0 0.00 DR<br>Internal App 0 0.00 CR<br>External EPOS 10 40.00 DR<br>External EPOS 0 0.00 CR                                                                                                    | මෙය ඔබගෙ අනතම,<br>දවස අවසාන<br>වාර්තාවේ ගනුදෙනුවල<br>මුළු ගණන් පෙන්වයි  |
|                                                                                                    | MasterCard         5 25.00 DR           Chip         4 22.00 DR           CNP         1 3.00 DR           Maestro         3 9.00 DR           Chip         2 7.00 DR           Magnetic         1 2.00 DR           Visa         2 6.00 DR           Contactless         1 4.00 DR           Chip         1 2.00 DR           Total 10 40.00 GBP DR | 90 000 00000                                                            |
| <b>මෙම සැසිය සඳහා මුළු ගණන්</b> <ul> <li>ගිණුමට හර කිරීම් ගණන සහ වටිනාකම</li> <li>ගිණුමෙන් බැර ගණන සහ වටිනාකම</li> <li>මුළු ගනුදෙනු ගණන, වටිනාකම, CR හෝ DR</li> </ul>                                                             | CURRENT TOTALS<br>11 105.00 GBP DR<br>1 5.00 GBP CR<br>TOTAL 12 100.00 GBP DR<br>07/03/2023 18:02:30                                                                                                    |                                                                         |
| <b>ගනුදෙනු මූලාශුය</b><br>උපාංගය මත අතින් හෝ බාහිර EPoS පද්ධතියක්<br>හරහා සිදු කරන ලද ගනුදෙනුවල ගණන සහ<br>අගය පෙන්වයි                                                                                                    | Transaction Source<br>Internal App 0 0.00 DR<br>Internal App 0 0.00 CR<br>External EPOS 11 105.00 DR<br>External EPOS 1 5.00 CR<br>MasterCard 2 15.00 DR<br>Contactless 1 6.00 DR<br>CNP 1 9 00 DR                                                                                                    | <b>වත්මන් මුළු</b><br>ගණන්<br><sub>මෙය දවස අවසාන</sub>                  |
| <ul> <li>වෙළඳ නාමය අනුව කාඩ් පත් බෙදීම:</li> <li>Maestro ගෙවීම් 4, මුළු ගණන £50: ආපසු ගෙවීම් £5 ඇතුළුව</li> <li>සම්බන්ධතා රහිත ගනුදෙනු 2, මුළු ගණන £20</li> <li>චිප් හා PIN ගනුදෙනු 1, £20</li> <li>බතිවන ශාකයක 4, 640</li> </ul> | Maestro 4 50.00 DR<br>Cash 5.00 DR<br>Contactless 2 20.00 DR<br>Chip 1 20.00 DR<br>Magnetic 1 10.00 DR<br>Visa 5 50.00 DR<br>Contactless 3 30.00 DR                                                                                                    | වාර්තාව කියාත්මක<br>වන ස්ථානයේ<br>ඔබගේ වර්තමාන<br>මුළු ගණන්<br>පෙන්වයි. |
| DR / CR<br>වෙළෙන්දා වෙත DR හර<br>වෙළෙන්දා වෙත CR බැර                                                                                                    | Chip 2 20.00 DR<br>Visa 1 5.00 CR<br>Contactless 1 5.00 CR<br>Total 12 100.00 GBP DR<br>Report Complete                                                                                                    |                                                                         |
|                                                                                                    |                                                                                                    |                                                                         |

කාඩ්පත් ගෙවීම් යෙදුම තුළ, දවස අවසාන වාර්තාව විසින් ගනුදෙනුවල එකතුව සහ කාඩ්පත් සන්නාමය සහ කියවීම් කුමය අනුව ඒවා බෙදෙන ආකාරය පෙන්වනු ලැබේ. දවස අවසානය යනු ටර්මිනල එකතුව සමග අත්කර ගන්නෙකු හා වෙනත් ඕනෑම රෙජිස්ටරයක් සංසන්දනය කිරීමේ අවස්ථාවකි.

කාඩ්පත් ගෙවීම් යෙදුම තුළ ඔබේ දවස අවසන් වාර්තාව ආරම්භ කරන්න, ඉන් පසු ඉහළ වම් කෙළවරේ ඇති මෙනු බොත්තම ඔබා, 'Batch' ඔබන්න.

එය බොහෝ විට අවශා පරිදි සිදු කළ හැක, උදාහරණයක් ලෙස දවසේ අවසාන ගනුදෙනුවෙන් පසුව හෝ පැය 24 පුරා පවතින වෙළඳ සැලක සේවා මුර මාරුවක දී කළ හැකිය.

ඔබගේ EPoS පද්ධතිය හරහා පුවේශ වූ දවස අවසන් කාඩ් පත් වාර්තා කිරීම පිළිබඳ තොරතුරු සඳහා ඔබේ EPoS සැපයුම්කරුට කතා කරන්න. PayPoint Mini සහ PayPoint Connect ආරම්භ කිරීම

PayPoint ගනුදෙනු සැකසීම

කාඩ් පත් ගෙවීම් සකසන ආකාරය

# PayPoint සේවා භාවිතා කිරීම

PAYPOINT බැංකු මාර්ගෝපදේශය

අපට මුදල් ලබා ගැනීමට ඕනෑ තරම් කාලය ඇති හෙයින් PayPoint ගනුදෙනුවලින් ලබා ගත් මුදල් ඔබගේ නම් කරන ලද බැංකු ගිණුමේ තිබීම ඉතා වැදගත්ය. පුමාණවත් මුදල් නොමැති නම්, ගාස්තු අය කරනු ලැබේ. ඔබට කිසියම් ගැටළුවක් ඇත් නම්, අපගේ contactus@paypoint.com යන ඊමේල් ලිපිනයට වහාම දන්වන්න.

බැංකු විවෘත කිරීමට පෙර උදේ පාන්දරින්ම ඔබේ ගිණුමෙන් සියලුම සෘජු හර කිරීම් සිදු කරන බැවින්, සෘජු හර ගෙවීමට නියමිත දිනට අවම වශයෙන් එක් වැඩ කරන දිනකට පෙර ඔබේ ගිණුමේ පුමාණවත් තරම් මුදල් නිදහස්ව තිබිය යුතුය.

බැංකු නිවාඩු අනුව බැංකු දින වෙනස් වන අතර සිල්ලර වෙළෙන්දා විසින් සතිපතා යාවත්කාලීන ඊමේල් හරහා ඔබට උපදෙස් දෙනු ඇති බව කරුණාවෙන් සලකන්න.

my.paypoint.com වෙත ලොගින් වී, 'My Statement' ටැබය බැලීමෙන් ඔබේ දෛනික සෘජු හර මුදල ඔබට පරීක්ෂා කළ හැකිය.

| PayPoint<br>ගනුදෙනු<br>දිනය | PayPoint<br>ආදායම බැංකු<br>ගත කිරීමට<br>නිර්දේශිත දිනය | PayPoint<br>ආදායම බැංකු<br>ගත කිරීමට<br>අලුත්ම දිනය | සෘජු හර දිනය<br>(මෙම කාලයෙන්<br>පසුව බැංකු ගත<br>කිරීම අසාර්ථක<br>සෘජු හර වීමකට<br>හේතු විය හැක) |
|-----------------------------|--------------------------------------------------------|-----------------------------------------------------|--------------------------------------------------------------------------------------------------|
| සඳුදා                       | අඟහරුවාදා                                              | බදාදා                                               | බුහස්පතින්දා                                                                                     |
| අඟහරුවාදා                   | බදාදා                                                  | බුහස්පතින්දා                                        | සිකුරාදා                                                                                         |
| බදාදා                       | බුහස්පතින්දා                                           | සිකුරාදා                                            | සඳුදා                                                                                            |
| බුහස්පතින්දා                | සිකුරාදා                                               | සඳුදා                                               | අඟහරුවාදා                                                                                        |
| සිකුරාදා - ඉරිදා            | සඳුදා                                                  | අඟහරුවාදා                                           | බදාදා                                                                                            |

පාරිභෝගික රැකවරණය, හොඳම භාවිතය සහ චර්යා ධර්ම සංගුහය

ඔබේ වෙළඳ සැලේ PayPoint සේවය භාවිතා කිරීම සඳහා කොන්දේසියක් ලෙස භාණ්ඩ මිල දී ගැනීමට ගනුදෙනුකරුවන්ගෙන් ඉල්ලා නොසිටිය යුතු අතර, එම සේවය භාවිතා කිරීම වෙනුවෙන් ඔවුන්ගෙන් අය නොකළ යුතුය.

බොහෝ PayPoint සේවා මූලා දුෂ්කරතා ඇති ගනුදෙනුකරුවන් විසින් භාවිතා කළ හැකි බැවින් එම සේවා නොමිලේ වීම වැදගත් වේ. ඔබේ ගනුදෙනුකරුවන්ට PayPoint සේවය ලබා දීම සඳහා ඔබේ සහයෝගය අප අගය කරන අතර, කරුණාකර ඔබේ සිල්ලර වෙළඳ ගිවිසුමේ නියම සමග අනුකූල වන ලෙස අපි ඔබෙන් ඉල්ලා සිටින්නෙමු, බලන්න: www.paypoint.com/bookletofterms.

කිසියම් හේතුවක් නිසා ඔබට පාරිභෝගිකයෙකුට සේවය කිරීමට තාවකාලිකව නොහැකි වන්නේ නම්, සේවය සැපයිය හැකි ඊළඟ ළඟම ඇති සිල්ලර වෙළෙන්දාගේ විස්තර සඳහා PayPoint වෙළඳ සැල් තොරතුරු සපයන්නා වන (<u>www.paypoint.com/storelocator</u>) වෙත පිවිසීම සඳහා ඔවුන්ට උපදෙස් දීමට ඔබට පුළුවන.

- මිල දී ගැනීමක් අවශා නැත බොහෝ ගනුදෙනුකරුවන් PayPoint භාවිතා කරන විට භාණ්ඩ මිල දී ගන්නා නමුත්, සේවය භාවිතා කිරීම උදෙසා ගනුදෙනුකරුවන්ට ඔබේ වෙළඳ සැලෙන් භාණ්ඩ මිල දී ගැනීමට සැලැස්වීමට ඔබට නුපුළුවන.
- වැඩිපුර අය කිරීම් නැත PayPoint යනු නොමිලේ භාවිතා කරන සේවයක් වන අතර, එය භාවිතා කිරීම සඳහා ගනුදෙනුකරුවන්ගෙන් කිසිදු ගාස්තුවක් අය කළ නොහැක.
- පුතික්ෂේප කිරීම් නැත කරුණාකර PayPoint සේවා භාවිතා කිරීමට කැමති සියලුම පාරිභෝගිකයින්ට සේවය කරන්න. ඔබට පාරිභෝගිකයෙකුට සේවය කළ නොහැකි නම්, කරුණාකර වහාම අප හා සම්බන්ධ වන්න, එවිට ඔබට උපකාර කිරීමට අපට පුළුවන.
- PIN පුවේශය- කරුණාකර පාරිභෝගිකයින්ට උපකරණවල කොටසක් වන හෝ PayPoint නියෝජිතායතන සේවාවක් සැකසීමට අවශා ඕනෑම PIN පෑඩයක් වෙත ආරක්ෂිතව පුවේශ විය හැකි බවට සහතික වන්න.

PayPoint Mini සහ PayPoint Connect ආරම්භ කිරීම

PayPoint ගනුදෙනු සැකසීම

කාඩ් පත් ගෙවීම් සකසන ආකාරය

වංචා ගැන අවධානයෙන් සිටින්න

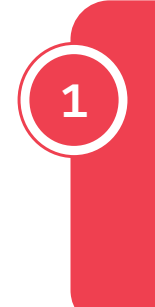

අමතන්නා PayPoint වෙතින් ඇමතන බව පුකාශ කළත් <mark>කිසි</mark> විටෙක දුරකථනය හරහා PayPoint ගනුදෙනුවක් සම්පූර්ණ නොකරන්න.

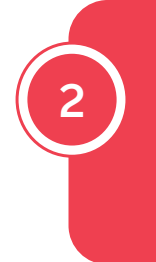

**ඕනෑම වංචනික අනතුරු ඇඟවීමක් සැලකිල්ලට ගනිමින්** සෑම විටම PayPoint තිරය අනුගමනය කරන්න.

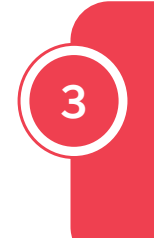

**ඕනෑම PayPoint ගනුදෙනුවක් සිදු කිරීමට පෙර** සෑම විටම ගෙවීම පළමුව ලබා ගන්න.

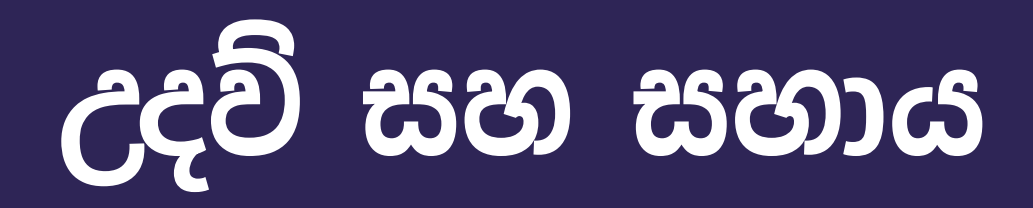

වහාපාරයක් පවත්වා ගෙන යාම සඳහා කාලය ගත වන බව අපට වැටහෙන අතර, ඔබේ පුශ්නයට ඉක්මන් පිළිතුරක් ඔබට අවශා විය හැක. ඔබට අපගේ සිල්ලර වෙළෙන්දා ද්වාරය 24/7 සහ අපගේ වෙබ් අඩවියෙන් උපකාර සහ පුහුණු වීඩියෝ සොයා ගත හැක.

සිල්ලර වෙළඳ නාමාවලිය: වෙබ් අඩවිය:

my.paypoint.com paypoint.com

ඔබට අපගේ පාරිභෝගික සේවා කණ්ඩායමකට කතා කිරීමට අවශා නම්, කරුණාකර පහත විස්තර භාවිතා කර සම්බන්ධ කර ගන්න:

ඊමේල්: contactus@paypoint.com දුරකථනය: 0330 400 0000\*

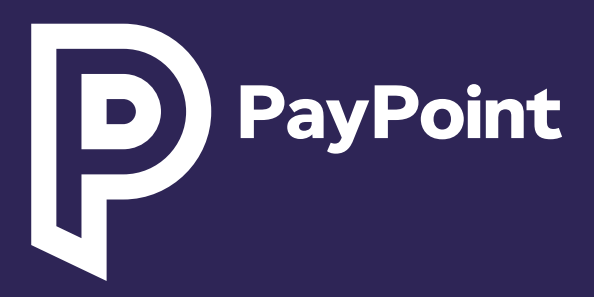

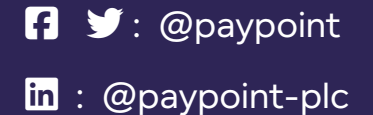

\*ඇමතුම් ගාස්තු 0330 සහ 0345: 03 අංක සඳහා ඇමතුම් වෙනුවෙන් ඔබේ ස්ථාවර හෝ ජංගම දුරකථනයෙන් 01 හෝ 02 න් ආරම්භ වන සම්මත භූගෝලීය අංකයක් ඇමතීමට වඩා වැඩි මුදලක් වැය නොවන අතර, ඔබේ සේවා සපයන්නා මත පදනම්ව ඔබේ ඇමතුම් පැකේජයට ඇතුළත් කළ හැකිය. ඔබගේ ඇමතුම් දීමනා සහ ගාස්තු පිළිබඳ තහවුරු කිරීම සඳහා කරුණාකර ඔබගේ දුරකථන සැපයුම්කරුගෙන් විමසන්න. පුහුණුවීම් සහ අනුකූලතා අරමුණු සඳහා ඇමතුම් නිරීක්ෂණය කිරීම හෝ පටිගත කිරීම කළ හැක.